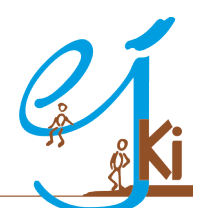

Evangelisches Jugendwerk Bezirk Kirchheim/Teck

### Anleitung zur Gruppenanmeldung (z. B. beim KonfiCamp)

### Kurzanleitung:

### Schritt 1: Gruppenanmeldung erstellen:

Auf <u>https://ejki.de/arbeitsbereiche/jugendarbeit/konficamp.html</u> findest du einen Link, mit dem du eine Gruppenanmeldung für das KonfiCamp erstellen kannst. Bei anderen Veranstaltungen (Christival, Kirchentag etc.) findest du die Anmeldung in unserem <u>Anmeldebereich</u>.

Bitte erstelle eine neue Gruppenanmeldung mit dem Namen deiner Gemeinde und gib dort deine Kontakt-E-Mail an.

### Schritt 2: Teilnehmende einladen

Dir wird ein "Link für Gruppenteilnehmende" angezeigt und gleichzeitig per E-Mail zugesendet. Bitte leite diesen Link an deine Teilnehmenden (beim KonfiCamp: Konfis, KonfiPlus, Assistent\*innen und Mitarbeitende) weiter und bitte sie, sich selbständig anzumelden. Sie geben dann ihre Kontaktdaten selbst ein, damit du es nicht machen musst. Alle, die sich mit diesem Link anmelden, werden automatisch deiner Gruppe hinzugefügt.

(Wenn du nicht möchtest, dass sich die Teilnehmenden selbst anmelden und du z.B. eine schriftliche Anmeldung vorliegen hast, kannst du diesen Schritt auch überspringen und die Daten deiner Teilnehmenden selbst eingeben. Nur für Gruppen bis 5 Teilnehmende empfohlen!!)

#### Schritt 3: Anmeldungen kontrollieren und absenden

Dir wird ebenfalls ein "Link für verantwortliche Personen" angezeigt und per Mail gesendet. Dieser Link ist nur für dich bestimmt - nicht für deine Teilnehmenden! Mit ihm kannst du später zum Anmeldefenster zurückkehren und einsehen, wer sich mittlerweile schon zu deiner Gruppe angemeldet hat. Bitte speichre diese Mail also an einem Ort, an dem du sie später wiederfindest.

Du kannst fehlende Teilnehmende ggf. auch selbst nachtragen oder Daten ändern. Wenn die Gruppenanmeldung vollständig ist und alles stimmt, klickst du auf "Gruppenanmeldung abschließen" und "jetzt zahlungspflichtig buchen".

(Bitte achte darauf, die Gruppenanmeldung rechtzeitig vor Anmeldeschluss abzusenden. Check außerdem, dass du deine eigene Anmeldung nicht vergessen hast, wenn du deine Gruppe begleiten möchtest. Wenn du Teilnehmende nachträgst, verwende bitte ihre realen Kontaktdaten!)

Das war's. Wenn du noch Fragen hast, melde dich gerne <u>bei uns</u>.

Liebe Grüße aus dem ejKi

Stand: 14.03.2023

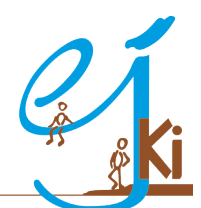

Evangelisches Jugendwerk Bezirk Kirchheim/Teck

### Ausführliche Schritt-für-Schritt-Anleitung:

#### Schritt 1: Gruppenanmeldung erstellen:

Auf <u>https://ejki.de/arbeitsbereiche/jugendarbeit/konficamp.html</u> findest du einen Link mit dem du eine Gruppenanmeldung für das KonfiCamp öffnen kannst. Bei anderen Veranstaltungen (Christival, Kirchentag etc.) findest du die Anmeldung in unserem <u>Anmeldebereich</u>.

Bitte erstelle eine neue Gruppenanmeldung mit dem Namen deiner Gemeinde und gib dort deine Kontakt-E-Mail an.

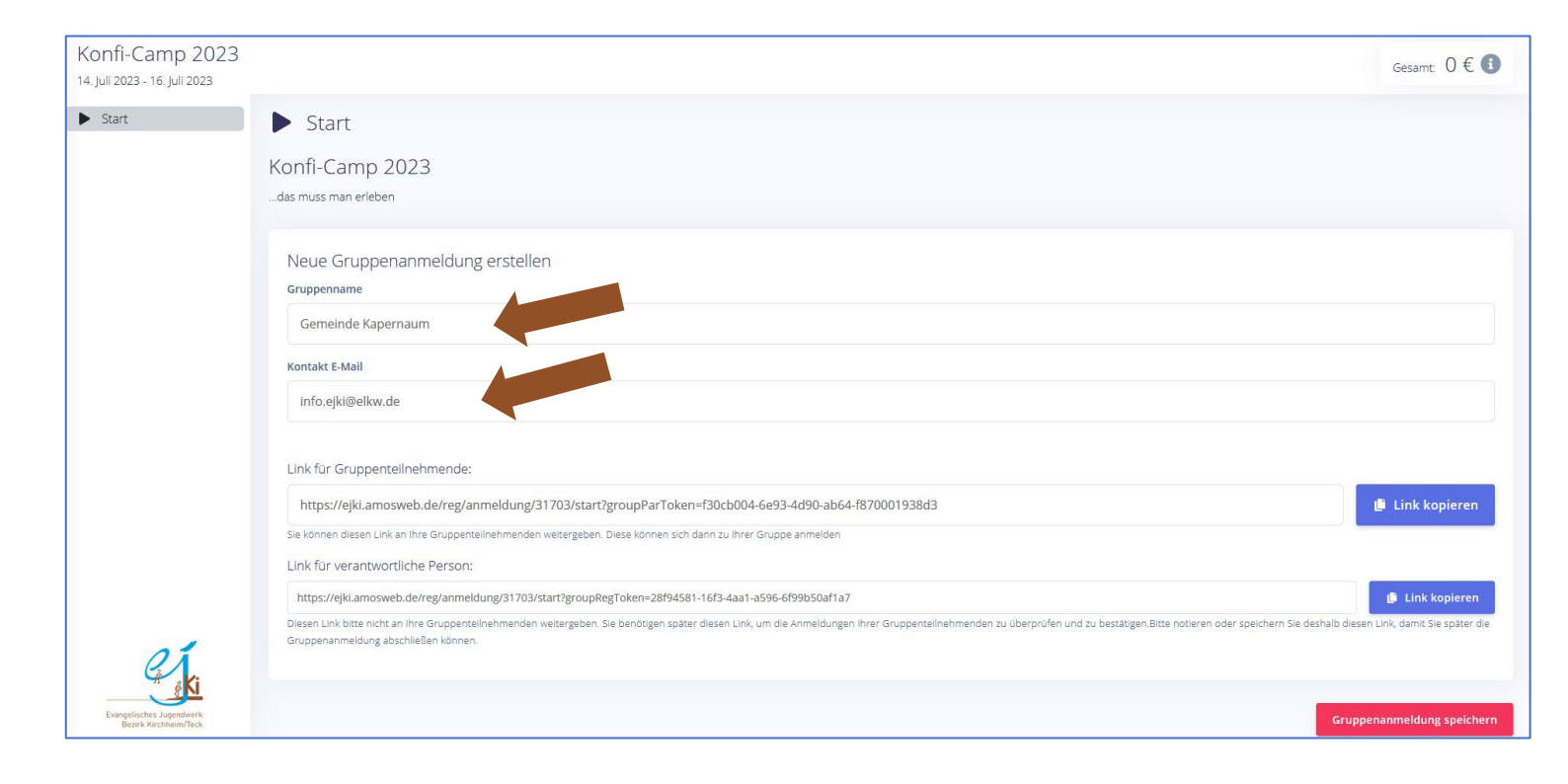

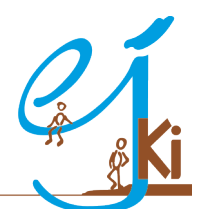

Evangelisches Jugendwerk Bezirk Kirchheim/Teck

### Schritt 2: Teilnehmende einladen

Dir wird ein "Link für Gruppenteilnehmende" angezeigt und gleichzeitig per E-Mail zugesendet. Bitte leite diesen Link an deine Teilnehmenden (Konfis, KonfiPlus, Assistent\*innen und Mitarbeitende) weiter und bitte sie sich selbständig anzumelden. Sie geben dann ihre Kontaktdaten selbst ein, damit du es nicht machen musst. Alle, die sich mit diesem Link anmelden, werden automatisch deiner Gruppe hinzugefügt.

(Wenn du nicht möchtest, dass sich die Teilnehmenden selbst anmelden und du z.B. eine schriftliche Anmeldung vorliegen hast, kannst du diesen Schritt auch überspringen und die Daten deiner Teilnehmenden selbst eingeben. Nur für Gruppen bis 5 Teilnehmende empfohlen!!)

Dir wird ebenfalls ein "Link für verantwortliche Personen" angezeigt und per Mail gesendet. Dieser Link ist nur für dich bestimmt - nicht für deine Teilnehmenden! Mit ihm kannst du später zum Anmeldefenster zurückkehren und einsehen, wer sich mittlerweile schon zu deiner Gruppe angemeldet hat. Bitte speichre diese Mail also an einem Ort, an dem du sie später wiederfindest.

| Konfi-Camp 2023                                   | Gesamt: 0 € 🕄                                                                                                    |
|---------------------------------------------------|----------------------------------------------------------------------------------------------------|
| ▶ Start                                           | Start Konfi-Camp 2023das muss man erleben                                                                                                    |
|                                                   | Neue Gruppenanmeldung erstellen<br>Gruppenname<br>Gemeinde Kapernaum                                                                                                    |
|                                                   | Link für Gruppenteilnehmende:<br>https://ejkl.amosweb.de/reg/anmeldung/31703/start?groupParToken=f30cb004-6e93-4d90-ab64-f870001938d3                                                                                                    |
|                                                   | Sie tomen diesen Link an ihre Gruppentelinehmenden weitergeben. Diese können sich dann zu ihrer Gruppe anmelden<br>Link für verantwortliche Person:<br>https://ejki.amosweb.de/reg/anmeldung/31703/start?groupRegToken=28f94581-16f3-4aa1-a596-6f99b50af1a7<br>Diesen Link bitte nicht an ihre Gruppentelinehmenden weitergeben. Sie benötigen später diesen Link, um die Anmeldungen ihrer Gruppentelinehmenden zu überprüfen und zu bestätigen. Bitte notieren oder speichern Sie deshalb diesen Link, damit Sie später die |
| Evangelisches Jugendwerk<br>Bezirk Kirchheim/Teck | Gruppenanmeldung abschließen können.                                                                                                    |

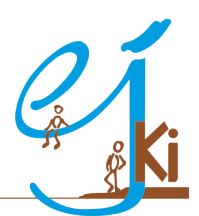

Evangelisches Jugendwerk Bezirk Kirchheim/Teck

### Anmeldefenster aus Sicht der Teilnehmenden: (Nur zur Info)

| -Camp 2023                                                                                                    |                                                                                                    |                                                                                                    |                                       | Gesamt: O                     |
|----------------------------------------------------------------------------------------------------|----------------------------------------------------------------------------------------------------|----------------------------------------------------------------------------------------------------|---------------------------------------|-------------------------------|
| t                                                                                                    | ▶ Start                                                                                                    |                                                                                                    |                                       |                               |
| hehmende                                                                                                    |                                                                                                    |                                                                                                    |                                       |                               |
| ammenfassung                                                                                                    | Konti-Camp 2023                                                                                                    |                                                                                                    |                                       |                               |
|                                                                                                    |                                                                                                    |                                                                                                    |                                       |                               |
|                                                                                                    | Sie melden sich und ggf. weitere Personen zu dieser Veranstaltung mit folgender                                              | Gruppe an:                                                                                                    |                                       |                               |
|                                                                                                    | Gemeinde Kapernaum                                                                                                    |                                                                                                    |                                       |                               |
|                                                                                                    |                                                                                                    |                                                                                                    |                                       |                               |
|                                                                                                    |                                                                                                    |                                                                                                    |                                       |                               |
|                                                                                                    |                                                                                                    |                                                                                                    |                                       | -                             |
|                                                                                                    |                                                                                                    |                                                                                                    |                                       |                               |
|                                                                                                    |                                                                                                    |                                                                                                    |                                       |                               |
|                                                                                                    |                                                                                                    |                                                                                                    |                                       |                               |
|                                                                                                    |                                                                                                    |                                                                                                    |                                       |                               |
|                                                                                                    |                                                                                                    |                                                                                                    |                                       |                               |
|                                                                                                    |                                                                                                    |                                                                                                    |                                       |                               |
|                                                                                                    |                                                                                                    |                                                                                                    |                                       |                               |
| 01                                                                                                    |                                                                                                    |                                                                                                    |                                       |                               |
|                                                                                                    |                                                                                                    |                                                                                                    |                                       |                               |
| e Ki                                                                                                    |                                                                                                    |                                                                                                    |                                       |                               |
| gelisches Jugendwerk<br>Bezirk Kirchheim/Teck                                                                                                    |                                                                                                    |                                                                                                    |                                       |                               |
| gelisches Jugendwerk<br>Bazirk Kirchheim/Teck                                                                                                    |                                                                                                    |                                                                                                    |                                       |                               |
| edisches Jugendwerk<br>Baark Krichhem/Teck<br>-Camp 2023<br>2023 - 16. Juli 2023                                                                                                    |                                                                                                    |                                                                                                    |                                       | Gesamt: C                     |
| edisches Jugendwerk<br>Beark Kirchhem/Teck                                                                                                    | Klaus Konfi                                                                                                    |                                                                                                    |                                       | Gesamt: C                     |
| -Camp 2023<br>23 - 16. Juli 2023                                                                                                    | Klaus Konfi                                                                                                    |                                                                                                    |                                       | Gesamt C                      |
| ekstes Jagraderek<br>ekstes korohom/feks<br>-Camp 2023<br>23 - 16. juli 2023<br>ehmende<br>ahmedetalls                                                                                                    | Klaus Konfi<br>9 o o                                                                                                    | Privatanschrift Gaschä                                                                                                    | G                                     | Gesamt: C                     |
| Camp 2023<br>23 - 16. Juli 2023<br>hmende<br>hmendeails<br>nmenfassung                                                                                                    | Klaus Konfi<br>9                                                                                                    | Privatanschrift Gescha                                                                                                    | aftsanschrift                         | Gesamt: C                     |
| Camp 2023<br>33-16. Juli 2023<br>ehmende<br>ahmedetails<br>mmenfassung                                                                                                    | Klaus Konfi<br>Prau Herr<br>Titel                                                                                            | Privatanschrift Gescha                                                                                                    | O<br>aftsanschrift                    | Gesamt C                      |
| Camp 2023<br>33-16. Juli 2023<br>ehmende<br>ahmedetalls<br>mmenfassung                                                                                                    | Klaus Konfi<br>Prau Herr<br>Titel<br>Kein Titel                                                                              | Privatanschrift Gescha<br>Land *<br>Deutschland                                                                                                    | O<br>aftsanschrift                    | Gesamt C                      |
| Amende<br>hmende<br>hmenfassung                                                                                                    | Klaus Konfi<br>?                                                                                                    | Privatanschrift Gescha<br>Land *<br>Deutschland<br>PLZ *                                                                                                    | aftsanschrift<br>Ort *                | Gesamt: C                     |
| mende<br>hmenfassung                                                                                                    | Klaus Konfi<br>Prau Herr<br>Titel<br>Kein Titel<br>Vorname *<br>Klaus                                                        | Privatanschrift<br>Peutschland<br>PLZ *<br>79199                                                                                                    | aftsanschrift<br>Ort *<br>Kirchzarten | Gesamt: C                     |
| Camp 2023                                                                                                    | Klaus Konfi<br>Prau Herr<br>Titel<br>Kein Titel<br>Vorname *<br>Klaus<br>Nachname *                                          | Privatanschrift Gescha<br>Land *<br>Deutschland<br>PLZ *<br>79199<br>Straße *                                                                                                   | ort *                                 | Gesamt C<br>Hausnummer*       |
| Technologies and the second second se | Klaus Konfi<br>Prau Herr<br>Titel<br>Kein Titel<br>Vorname *<br>Klaus<br>Nachname *<br>Konfi                                 | Privatanschrift Gescha<br>Land *<br>Deutschland<br>PLZ *<br>79199<br>Straße *<br>Himmelreich                                                                                    | ort *                                 | Gesamt: C<br>Hausnummer *     |
| Arrow of the second second sec | Klaus Konfi<br>Prau Herr<br>Titel<br>Kein Titel<br>Vorname *<br>Klaus<br>Nachname *<br>Konfi<br>Geburtsdatum *               | Privatanschrift Gescha<br>Land *<br>Deutschland<br>PLZ *<br>79199<br>Straße *<br>Himmelreich<br>Adresszusatz                                                                    | aftsanschrift<br>Ort *<br>Kirchzarten | Gesamt C<br>Hausnummer*       |
| mende<br>hmende<br>hmenfassung                                                                                                    | Klaus Konfi   Prau   Frau   Herr   Titel   Kein Titel   Vorname *   Klaus   Nachname *   Konfi   Geburtsdatum *   01.01.2008 | Adresszusatz                                                                                                    | aftsanschrift<br>Ort *<br>Kirchzarten | Gesamt: C<br>Hausnummer*      |
| Camp 2023<br>33 - 16. Juli 2023<br>ehmende<br>ahmedetails<br>mmenfassung                                                                                                    | Klaus Konfi   Prau   Frau   Herr   Titel   Kein Titel   Vorname *   Klaus   Nachname *   Konfi   Geburtsdatum *   01.01.2008 | Privatanschrift Gescha<br>Land *<br>Deutschland<br>PLZ *<br>79199<br>Straße *<br>Himmelreich<br>Adresszusatz                                                                    | aftsanschrift<br>Ort *<br>Kirchzarten | Hausnummer *                  |
| Camp 2023<br>23 - 16, Juli 2023<br>ehmende<br>ahmedetalls<br>mmenfassung                                                                                                    | Klaus Konfi   Prau   Frau   Herr     Titel   Kein Titel   Vorname*   Klaus   Nachname*   Konfi   Geburtsdatum*   01.01.2008  | Privatanschrift Gescha<br>Land *<br>Deutschland<br>PLZ *<br>79199<br>Straße *<br>Himmelreich<br>Adresszusatz<br>Telefonnummer *<br>070216382                                    | ort *                                 | Gesamt: C<br>Hausnummer*      |
| -Camp 2023 223 - 16. Juli 2023 t t tehmende ammenfassung                                                                                                    | Klaus Konfi   Frau   Frau   Herr   Titel   Kein Titel   Vorname*   Kaus   Nachname*   Konfi   Geburtsdatum*   01.01.2008     | Privatanschrift Gescha<br>Land *<br>Deutschland<br>PLZ *<br>79199<br>Straße *<br>Himmelreich<br>Adresszusatz<br>Telefonnummer *<br>070216382<br>E-Mail *                        | aftsanschrift Ort * Kirchzarten       | Gesamt: C<br>Hausnummer *     |
| -Camp 2023 D23-16. Juli 2023 t hehmende ammenfassung                                                                                                    | Klaus Konfi   Frau   Herr   Titel   Kein Titel   Vorname *   Klaus   Nachname *   Konfi   Geburtsdatum *   01.01.2008        | Privatanschrift Gescha<br>Land *<br>Deutschland<br>PLZ *<br>79199<br>Straße *<br>Himmelreich<br>Adresszusatz<br>Telefonnummer *<br>070216382<br>E-Mail *                        | ort *                                 | Gesamt C<br>Hausnummer*<br>37 |
| Camp 2023 Camp 2023 Camp 202 Camp 2023 Camp 202 Camp 202 Camp 2023 Camp 202 Camp 202 Camp  | Klaus Konfi<br>Frau Herr<br>Titel<br>Kein Titel<br>Vorname *<br>Klaus<br>Nachname *<br>Konfi<br>Geburtsdatum *<br>01.01.2008 | Privatanschrift Gescha<br>Land *<br>Deutschland<br>PLZ *<br>79199<br>Straße *<br>Himmelreich<br>Adresszusatz<br>Celefonnummer *<br>070216382<br>E-Mail *<br>Info.ejki@eikw.de   | ort *<br>Vrt *<br>Kirchzarten         | Gesamt C<br>Hausnummer*       |
| Camp 2023 Camp 2023 Camp 202 Camp 202 Camp 2  | Klaus Konfi   Frau   Herr   Titel   Vorname*   Kanfi   Geburtsdatum*   01.01.2008                                            | Privatanschrift<br>Privatanschrift<br>Deutschland<br>PLZ *<br>79199<br>Straße *<br>Himmelreich<br>Adresszusatz<br>Telefonnummer *<br>070216382<br>E-Mall *<br>info.ejki@elkw.de | aftsanschrift<br>Ort *<br>Kirchzarten | Hausnummer*                   |

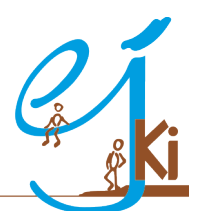

| Also       Note North       Note North       Note North       Note North       Immediate North         Also       North North North North North North       North North North       North North North       North North         Also       North North North       North North       North North       North North       North North         Also       North North       North North       North North       North North       North North         North       North North       North       North North       North North       North North         North       North North       North North       North North       North North       North North         North       North North       North North       North North       North North       North North North North         North       North North       North North       North North       North North       North North North North         North       North       North North       North North       North North North       North North North North North North North         North       North       North North Nor                                                                                                    | Image: Second Second                                                                                                    | <b>AA</b>      | Toilpohmonda                                                                                                    |                                    |                         |                                  |                            |                                           |                                         |
|----------------------------------------------------------------------------------------------------|----------------------------------------------------------------------------------------------------|----------------|----------------------------------------------------------------------------------------------------|------------------------------------|-------------------------|----------------------------------|----------------------------|-------------------------------------------|-----------------------------------------|
| Als ALS KONTI INVESSED IN ALS KONTI INTERIOR ALS ALS ALS ALS ALS ALS ALS ALS ALS ALS                                                                                                    | Res       Kaus Konfi       Maria Marabeterini       Femanoria         Virgingelinka (V 07021633)       Virgingelinka (V 07021633)       Femanoria       Femanoria         Virgingelinka (V 07021633)       Virgingelinka (V 07021633)       Femanoria       Femanoria         Virgingelinka (V 07021633)       Virgingelinka (V 07021633)       Femanoria       Femanoria         Virgingelinka (V 07021633)       Virgingelinka (V 07021633)       Femanoria       Femanoria         Virgingelinka (V 07021633)       Virgingelinka (V 07021633)       Femanoria       Femanoria         Virgingelinka (V 07021633)       Virgingelinka (V 07021633)       Femanoria       Femanoria         Virgingelinka (V 07021633)       Virgingelinka (V 07021633)       Femanoria       Femanoria         Virgingelinka (V 07021633)       Virgingelinka (V 07021633)       Femanoria       Femanoria         Virgingelinka (V 07021633)       Virgingelinka (V 07021633)       Femanoria       Femanoria         Virgingelinka (V 07021633)       Virgingelinka (V 07021633)       Femanoria       Femanoria         Virgingelinka (V 07021633)       Virgingelinka (V 07021633)       Femanoria       Femanoria         Virgingelinka (V 07021633)       Virgingelinka (V 07021633)       Femanoria       Femanoria         Virgingelinka (V 07021633)       Virgingelinka                                                                                                    |                | rennennende                                                                                                    |                                    |                         |                                  |                            |                                           |                                         |
| Prometecida 37       Prometecida 37         1, jn. 2003       2Feb. 2003         Projegide/kw.de / 070216382       Projegide/kw.de / 070216382         Projegide/kw.de / 070216382       Projegide/kw.de / 070216382                                                                                                    | Texaser       Immediate 12 / TYPE 90 Konzano<br>1, Jan. 2003       Immediate 12 / TYPE 90 Konzano<br>1, He. 2003       Immediate 12 / TYPE 90 Konzano<br>1, He. 2003       Immediate 12 / TYPE                                                                                                    | s Klai         | us Konfi                                                                                                    | Bearbeit                           | Maria M                 | Vitarbeiterin                    | Bearbeiten                 |                                           |                                         |
| P1999 konzuten       P1998 konzuten       P1998 konzuten       P1998 konzuten         2148 2020       P199 konzuten       P199 konzuten       P199 konzuten         2148 2020       P199 konzuten       P199 konzuten       P199 konzuten         2148 2020       P199 konzuten       P199 konzuten       P199 konzuten         2148 2020       P199 konzuten       P199 konzuten       P199 konzuten         2148 2020       P199 konzuten       P199 konzuten       P199 konzuten         2149 2020       Konzuten       P199 konzuten       P199 konzuten         21202       Konzuten       Konzuten       P199 konzuten         21202       Konzuten       Konzuten       P199 konzuten         21202       Konzuten       Konzuten       P199 konzuten         21202       Konzuten       Konzuten       P199 konzuten         21202       Konzuten       Konzuten       P199 konzuten         21202       Konzuten       Konzuten       P199 konzuten         21202       Konzuten       Konzuten       P199 konzuten         21202       Konzuten       Konzuten       P199 konzuten         21202       Konzuten       Konzuten       P199 konzuten         21202       Konzuten       <                                                                                                    | P199 biologramme<br>Indexplayelwader 2012 (1532)       P2198 biologramme<br>Indexplayelwader 2012 (1532)       Neuen Teilnehmenden hinzufügen         P199 biologramme<br>Indexplayelwader 2012 (1532)       Neuen Teilnehmenden hinzufügen         P199 biologramme<br>Indexplayelwader 2012 (1532)       Neuen Teilnehmenden hinzufügen         P199 biologramme<br>Indexplayelwader 2012 (1532)       Neuen Teilnehmenden hinzufügen         P199 biologramme<br>Indexplayelwader 2012 (1532)       Neuen Teilnehmenden hinzufügen         P199 biologramme<br>Indexplayelwader 2012 (1532)       Neuen Teilnehmenden hinzufügen         P199 biologramme<br>Indexplayelwader 2012 (1532)       Neuen Teilnehmenden hinzufügen         P199 biologramme<br>Indexplayelwader 2012 (1532)       Neuen Teilnehmenden hinzufügen         P199 biologramme<br>Indexplayelwader 2012 (1532)       Neuen Teilnehmenden hinzufügen         P199 biologramme<br>Indexplayelwader 2012 (1532)       Neuen Teilnehmenden hinzufügen         P199 biologramme<br>Indexplayelwader 2012 (1532)       Neuen Teilnehmenden hinzufügen         P199 biologramme<br>Indexplayelwader 2012 (1532)       Neuen Teilnehmender 1012 (1532)         P199 biologramme<br>Indexplayelwader 2012 (1532)       Neuen Teilnehmender 1012 (1532)         P199 biologramme<br>Indexplayelwader 2012 (1532)       Neuen Teilnehmender 1012 (1532)         P199 biologramme<br>Indexplayelwader 2012 (1532)       Neuen Teilnehmender 1012 (1532)         P199 biolograme<br>Indexplayelwader 2012 (1532) <td< td=""><td>Ing</td><td>melreich 37</td><td></td><td>Himmelre</td><td>eich 37</td><td></td><td>+</td><td></td></td<>                                                                                                    | Ing            | melreich 37                                                                                                    |                                    | Himmelre                | eich 37                          |                            | +                                         |                                         |
| inte spidjetikked / 070215382 Inte spidjetikked / 070216382                                                                                                    | Integrate for under Balance starts after for any start withing the management and balance starts and the management and the management                                                                                                    | 7919<br>1. Jai | 99 Kirchzarten<br>n. 2008                                                                                                    |                                    | 79199 Kir<br>2. Feb. 20 | rchzarten<br>100                 | Neu                        | uen Teilnehmenden hinzufügen              |                                         |
| Ausourt von Kaus Konff<br>Ausourt von Kaus Konff<br>Starren<br>Starren                                                                     |                                                                                                    | Info.          | ejki@elkw.de / 07021638                                                                                                    | 82                                 | info.ejki@              | elkw.de / 070216382              |                            |                                           |                                         |
| P       2023       Seese         Save       Felhahmedetails       Image and in the set of the set of the                                                                                                    |                                                                                                    |                |                                                                                                    |                                    |                         |                                  |                            |                                           |                                         |
| De 2023<br>a 2023<br>a 2023<br>a 2023<br>a 2023<br>ces<br>ces<br>ces<br>ces<br>ces<br>ces<br>ces<br>ces                                                                                                    |                                                                                                    |                |                                                                                                    |                                    |                         |                                  |                            |                                           |                                         |
|                                                                                                    | The second second seco                                                                                                    |                |                                                                                                    |                                    |                         |                                  |                            |                                           |                                         |
| successions of the second of the second of t                                                                                                    |                                                                                                    |                |                                                                                                    |                                    |                         |                                  |                            |                                           |                                         |
| e a Sana KonfiCamp tell?<br>A toxort von Klass konfi<br>konfimand*in KonfiCamp tell?<br>A toxort von Klass konfi<br>konfimand*in KonfiCamp tell?<br>A sostent*in Gemeindemitarbeter*in pagendreferent*innen<br>A sostent*in Gemeindemitarbeter*in pagendreferent*innen<br>A sostent*in Gemeindemitarbeter*in pagendreferent*innen<br>A sostent*in Gemeindemitarbeter*in pagendreferent*innen<br>A sostent*in Gemeindemitarbeter*in pagendreferent*innen<br>A sostent*in Gemeindemitarbeter*in pagendreferent*innen<br>A sostent*in Gemeindemitarbeter*in pagendreferent*innen<br>A sostent*in Gemeindemitarbeter*in pagendreferent*innen<br>A sostent*in Gemeindemitarbeter*in pagendreferent*innen<br>A sostent*in KonfiPius A sostent*in Gemeindemitarbeter*in pagendreferent*innen<br>A sostent*innen<br>A sostent*in Gemeindemitarbeter*in pagendreferent*innen<br>A sostent*innen<br>A sostent*in Gemeindemitarbeter*in pagendreferent*innen<br>A sostent*innen<br>A sostent*innen<br>A sostent*innen<br>A sostent*innen<br>A sostent*innen<br>A sostent*innen<br>A sostent*innen<br>A sostent*innen<br>A sostent*innen<br>A sostent*innen<br>A sostent*innen<br>A sostent*innen<br>A sostent*innen<br>A sostent*in Gemeindemitarbeter*in pagendreferent*innen<br>A sostent*innen<br>A sostent*innen<br>A sostent*in Gemeindemitarbeter*in pagendreferent*innen<br>A sostent*innen<br>A sostent*in Gemeindemitarbeter*in pagendreferent*innen<br>A sostent*innen<br>A sostent*innen<br>A sostent*in Gemeindemitarbeter*in pagendreferent*innen<br>A sostent*innen<br>A sostent*innen<br>A so                                                                                                    | Image: Second Second                                                                                                    |                |                                                                                                    |                                    |                         |                                  |                            |                                           |                                         |
| e cation source to Malace Konfi * KonfiPuis Asstent*in Gemeindemitarbeiter*in jugendrei Gerent*innen;<br>Antwort von Kaleas Konfi * KonfiPuis Asstent*in Gemeindemitarbeiter*in jugendrei Gerent*innen;<br>Antwort von Kaleas Konfi * KonfiPuis Asstent*in Gemeindemitarbeiter*in jugendrei Gerent*innen;                                                                                                    |                                                                                                    |                |                                                                                                    |                                    |                         |                                  |                            |                                           |                                         |
| e<br>ations<br>sung<br>P 2023<br>r 2023<br>r 202 | Import 2023                                                                                                    |                |                                                                                                    |                                    |                         |                                  |                            |                                           |                                         |
| e<br>Tabia<br>ssung<br>P 2023<br>a 2023<br>T Cellnahmedetails<br>F Tellnahmedetails<br>In welcher Rolle nimmst du am KonfiCamp teil?<br>Antwort von Klaus Konfi?<br>Monfirmand*in KonfiPlus Assistent*in Gemeindemitarbeiter*in (gfarrer*innen)<br>Antwort von Klaus Konfi<br>Konfirmand*in KonfiPlus Assistent*in Gemeindemitarbeiter*in (gfarrer*innen)<br>Antwort von Klaus Konfi *<br>Konfirmand*in KonfiPlus Assistent*in Gemeindemitarbeiter*in (gfarrer*innen)<br>Antwort von Klaus Konfi *<br>Konfirmand*in KonfiPlus Assistent*in Gemeindemitarbeiter*in (gfarrer*innen)<br>Antwort von Klaus Konfi *<br>Konfirmand*in KonfiPlus Assistent*in Gemeindemitarbeiter*in (gfarrer*innen)<br>Antwort von Klaus Konfi *<br>Konfirmand*in KonfiPlus Assistent*in Gemeindemitarbeiter*in (gfarrer*innen)                                                                                                    |                                                                                                    |                |                                                                                                    |                                    |                         |                                  |                            |                                           |                                         |
| e a for the control of the control of the control o                                                                                                    |                                                                                                    |                |                                                                                                    |                                    |                         |                                  |                            |                                           |                                         |
| A sostent"in Konfirmand"in Konfibius Asstent"in Gemeindemitarbeter"in (Jugendreferent"innen)<br>A source von Maria Mitarbeterin*<br>Konfirmand"in Konfibius Asstent"in Gemeindemitarbeter"in (Jugendreferent"innen)<br>Attwort von Maria Mitarbeterin*<br>Konfirmand"in Konfibius Asstent"in Gemeindemitarbeter"in (Jugendreferent"innen)                                                                                                    | Image: Second Second                                                                                                    |                |                                                                                                    |                                    |                         |                                  |                            |                                           |                                         |
| e alia is sung I nwelcher Rolle nimmst du am KonfiCamp teil?<br>Antwort von Klaus Konfi*<br>Konfirmand*in KonfiPlus Assistent*in Gemeindemitarbeiter*in Jugendreferent*innen,<br>Jugendreferent*innen,<br>Jugendreferent*innen,                                                                                                    |                                                                                                    |                |                                                                                                    |                                    |                         |                                  |                            |                                           |                                         |
| e e for the terms that a the term of the term of term of term of term                                                                                                    | Image: Second Second                                                                                                    |                |                                                                                                    |                                    |                         |                                  |                            |                                           |                                         |
| e e<br>Sung In welcher Rolle nimmst du am KonfiCamp teil?<br>Antwort von Klaus Konfi <sup>1</sup> Gemeindemitarbeiter*in gemeindemitarbeiter*in gemein                                                                                                    |                                                                                                    |                |                                                                                                    |                                    |                         |                                  |                            |                                           |                                         |
| e e talis<br>sung<br>fi welcher Rolle nimmst du am KonfiCamp teil?<br>Antwort von Klaus Konfi*<br>Konfirmand*in KonfiPlus Assistent*in Gemeindemitarbeiter*in jugendreferent*innen;<br>Jugendreferent*innen;<br>Jugendreferent*innen;<br>Jugendreferent*innen;<br>Jugendreferent*innen;<br>Jugendreferent*innen;<br>Jugendreferent*innen;<br>Jugendreferent*innen;<br>Jugendreferent*innen;                                                                                                    | Jui 2023         Jui 2023         det         fealing         fassung         In welcher Rolle nimmst du am KonfiCamp teil?         Antwort von Kkuss Konfi*         Konfirmand*in         Konfirmand*in <tr< th=""><th></th><th></th><th></th><th></th><th></th><th></th><th></th><th></th></tr<>                                                                                                    |                |                                                                                                    |                                    |                         |                                  |                            |                                           |                                         |
| e e for a state de la state de la state de                                                                                                    | An production of the second and the second and the                                                                                                    |                |                                                                                                    |                                    |                         |                                  |                            |                                           |                                         |
| e e for the term of the term of the term o                                                                                                    | Production  Product  Product                                                                                                    |                |                                                                                                    |                                    |                         |                                  |                            |                                           |                                         |
| e e tais<br>ssung<br>Antwort von Kalus Konfi<br>Konfirmand*in<br>Konfirmand*in<br>Konfi                                                                           | de etails<br>assung                                                                                                    | <u>(i</u>      |                                                                                                    |                                    |                         |                                  |                            |                                           |                                         |
| e e tails<br>ssung Konfirmand*in KonfiPlus Assistent*in Gemeindemitarbeiter*in Jugendreferent*innen,<br>Jugendreferent*innen,<br>Jugendreferent*innent*innent*innent*innent*innent*innent*innent*innent*innent*innen                                                                                                    | de<br>tealing de tealing tassung the welcher Rolle nimmst du am KonfiCamp teil? Antwort von Klaus Konfi* Konfirmand*in KonfiPlus Assistent*in Gemeindemitarbeter*in Plarer*Innen; Jugendreferent*Innen; Jugendreferent*Innen;                                                                                                    | erk            |                                                                                                    |                                    |                         |                                  |                            |                                           |                                         |
| ai 2023<br>ai 2023<br>e<br>e<br>tails<br>ssung<br>In welcher Rolle nimmst du am KonfiCamp teil?<br>Antwort von Klaus Konfi*<br>Konfirmand*in KonfiPlus Assistent*in Gemeindemitarbeiter*in Jugendreferent*innen,<br>Jugendreferent*innen,<br>Jugendreferent*innen,<br>Jugendreferent*innen,<br>Jugendreferent*innen,<br>Jugendreferent*innen,<br>Jugendreferent*innen,<br>Jugendreferent*innen,<br>Jugendreferent*innen,                                                                                                    | bui 2023<br>Se<br>Exais<br>assung<br>Teilnahmedetails<br>In welcher Rolle nimmst du am KonfiCamp teil?<br>Antwort von Klaus Konfi*<br>Konfirmand*in KonfiPlus Assistent*in Gemeindemitarbeiter*in Jugendreferent*innen,<br>Jugendreferent*innen,<br>Jug | eck            |                                                                                                    |                                    |                         |                                  |                            |                                           |                                         |
| e e tails<br>ssung Antwort von Klaus Konfi *  Konfirmand*in KonfiPlus Assistent*in Gemeindemitarbeiter*in hauptamtlich<br>Konfirmand*in KonfiPlus Assistent*in Gemeindemitarbeiter*in hauptamtlich<br>(Pfarrer*innen, jugendreferent*innen, jugendreferent*innen, jugendrefere                                                                                                    | ul 2023<br>ul 2023<br>de<br>tails<br>assung<br>Teilnahmedetails<br>In welcher Rolle nimmst du am KonfiCamp teil?<br>Antwort von Klaus Konfi *<br>KonfiPlus Assistent*in Gemeindemitarbeiter*in Pauptamtlich<br>(Pfarrer*innen,<br>Jugendreferent*innen)<br>Antwort von Maria Mitarbeiterin *<br>KonfiPlus Assistent*in Gemeindemitarbeiter*in Pauptamtlich<br>(Pfarrer*innen,<br>Jugendreferent*innen)<br>Wie möchtest du anreisen?<br>Diese Frage ist für unsere Busplanung sehr wichtig Gemeindemitarbeitende begleten meist hre Konfis im Reisebus, manche mussen aber auch nachkommen und fahren dann selbstandig<br>meisen auch nachkommen und fahren dann selbstandig                                                                                                    |                |                                                                                                    |                                    |                         |                                  |                            |                                           |                                         |
| iii 2023<br>e<br>tails<br>ssung<br>Antwort von Klaus Konfi<br>Konfirmand*in KonfiPlus Assistent*in Gemeindemitarbeiter*in hauptamtlich<br>Konfirmand*in KonfiPlus Assistent*in Gemeindemitarbeiter*in hauptamtlich<br>(Pfarrer*innen,<br>Jugendreferent*innen,<br>Jugendreferent*innen,<br>Jugendreferent*innen,<br>Jugendreferent*innen,<br>Jugendreferent*innen,<br>Jugendreferent*innen,<br>Jugendreferent*innen,                                                                                                    | de<br>tails<br>assung<br>Teilnahmedetails<br>In welcher Rolle nimmst du am KonfiCamp teil?<br>Attwort von Klaus Konfi<br>KonfiPlus Assistent*in Gemeindemitarbeiter*in (Pfarrer*innen, Jugendreferent*innen)<br>Attwort von Maria Mitarbeiterin*<br>KonfiPlus Assistent*in Gemeindemitarbeiter*in Jugendreferent*innen,<br>Ure möchtest du anreisen?<br>Diese Frage ist für unsere Busplanung sehr wichtig Gemeindemitarbeitene begleiten meist Ihre Konfis Im Reisebus, manche müssen aber auch nachkommen und fahren dann selbstanding<br>meister benomen und fahren dann selbstandig                                                                                                    | 2023           |                                                                                                    |                                    |                         |                                  |                            |                                           |                                         |
| e tails<br>ssung In welcher Rolle nimmst du am KonfiCamp teil? Antwort von Klaus Konfi* Konfirmand*in KonfiPlus Assistent*in Gemeindemitarbeiter*in Jugendreferent*innen, Jugendreferent*innen, Jugendre                                                                                                    | e  als ssung  Field a hmedetails  Field a hmedetails  Field a hmedetails  Field a hmedetails  Field a hmedetails  Field a model a model a mode                                                                                                    | 2023           |                                                                                                    |                                    |                         |                                  |                            |                                           | Gesan                                   |
| e<br>ialis<br>ssung<br>Antwort von Klaus Konfi<br>Konfirmand*in KonfiPlus Assistent*in Gemeindemitarbeiter*in hauptamtlich<br>Konfirmand*in KonfiPlus Assistent*in Gemeindemitarbeiter*in hauptamtlich<br>Konfirmand*in KonfiPlus Assistent*in Gemeindemitarbeiter*in hauptamtlich<br>(Pfarrer*innen,<br>Jugendreferent*innen,<br>Jugendreferent*innen,<br>Jugendreferent*innen,<br>Jugendreferent*innen,<br>Jugendreferent*innen,                                                                                                    | e<br>alis<br>ssung In welcher Rolle nimmst du am KonfiCamp teil?<br>Antwort von Klaus Konfi*<br>Konfirmand*in KonfiPlus Assistent*in Gemeindemitarbeiter*in Jugendreferent*innen,<br>Jugendreferent*innen,<br>Jugendreferent*innen,<br>Jugendreferent*innen,<br>Jugendreferent*innen,<br>Diese Frage ist für unsere Busplanung sehr vichtigf Gemeindemitarbeitende begleiten meist hre Konfis im Relsebus, manche müssen aber auch nachkommen und fahren dann selbstandig<br>missen die nach Artikate meist schon geneindemitarbeitende begleiten meist hre Konfis im Relsebus, manche müssen aber auch nachkommen und fahren dann selbstandig<br>missen die nach Artikate meist schon geneindemitarbeitende begleiten meist hre Konfis im Relsebus, manche müssen aber auch nachkommen und fahren dann selbstandig<br>missen die nach Artikate meist schon geneindemitarbeitende begleiten meist hre Konfis im Relsebus, manche müssen aber auch nachkommen und fahren dann selbstandig<br>missen die nach Artikate meist schon geneindemitarbeiten die selbstandig nach einschon fische meisten die schon geneindemitarbeiten die selbstandig nach einschon fische meisten die schon geneindemitarbeiten die selbstandig nach Artikate meisten die schon geneindemitarbeiten die schon geneindemitarbeiten die selbstandig nach einschon fische meisten die schon geneindemitarbeiten die schon geneindemitarbeiten die schon gene                                                                                                    |                |                                                                                                    |                                    |                         |                                  |                            |                                           |                                         |
| atilis<br>ssung In welcher Rolle nimmst du am KonfiCamp teil? Antwort von Klaus Konfi <sup>*</sup> Konfirmand*in KonfiPlus Assistent*in Gemeindemitarbeiter*in Jugendreferent*innen, Jugendreferent*innen, Jugendr                                                                                                    | e<br>tails<br>ssung<br>In welcher Rolle nimmst du am KonfiCamp teil?<br>Antwort von Klaus Konfi*<br>Konfirmand*in KonfiPlus Assistent*in Gemeindemitarbeiter*in upgendreferent*innen,<br>Jugendreferent*innen,<br>Jugendreferent*innen,<br>Jugendreferent*innen,<br>Urfarrer*innen,<br>Jugendreferent*innen,<br>Diese Frage ist für unsere Busplanung sehr wichtig! Gemeindemitarbeitende begleiten meist hre Konfis im Relsebus, manche müssen aber auch nachkommen und fahren dann selbstandig<br>missen die nach Artifate meist schon genetichten de selb und relsen of salbständig en Bildet erens Externamischerbere                                                                                                    | -i-            | Teilnahmedet                                                                                                    | ails                               |                         |                                  |                            |                                           |                                         |
| talis<br>ssung In welcher Rolle nimmst du am KonfiCamp teil? Antwort von Klaus Konfi *  Konfirmand*in KonfiPlus Assistent*in Gemeindemitarbeiter*in Inguarderferent*innen, Jugendreferent*innen, Jugendreferent*innen, Jugendr                                                                                                    | tails         assung         In welcher Rolle nimmst du am KonfiCamp teil?         Antwort von Klaus Konfi*         Konfirmand*in         KonfiPlus         Assistent*in         Gemeindemitarbeiter*in         Jugendreferent*innen,         Jugendreferent*innen,         Jugendreferent*innen,         Jugendreferent*innen,         Jugendreferent*innen,         Jugendreferent*innen,         Jugendreferent*innen,         Jugendreferent*innen,         Uter möchtest du anreisen?         Diese Frage ist für unsere Busplanung sehr wichtig! Gemeindemitarbeitende begleiten meist hre Konfis im Relsebus, manche müssen aber auch nachkommen und fahren dann selbstandig         Diese Frage ist für unsere Busplanung sehr wichtig! Gemeindemitarbeitende begleiten meist hre Konfis im Relsebus, manche müssen aber auch nachkommen und fahren dann selbstandig                                                                                                    |                |                                                                                                    |                                    |                         |                                  |                            |                                           |                                         |
| ssung In welcher Rolle nimmst du am KonfiCamp teil? Antwort von Klaus Konfi <sup>*</sup> Konfirmand*in KonfiPlus Assistent*in Gemeindemitarbeiter*in Jugendreferent*innen, Jugendreferent*innen, Jugendreferent                                                                                                    | In welcher Rolle nimmst du am KonfiCamp teil?                                                                                                    | ls             |                                                                                                    |                                    |                         |                                  |                            |                                           |                                         |
| Antwort von Klaus konfi *          Antwort von Klaus konfi *         Konfirmand*in       KonfiPlus       Assistent*in       Gemeindemitarbeiter*in       hauptamtlich<br>(Pfarrer*innen,<br>Jugendreferent*innen)         Antwort von Maria Mitarbeiterin *       KonfiPlus       Assistent*in       Gemeindemitarbeiter*in       hauptamtlich<br>(Pfarrer*innen,<br>Jugendreferent*innen)         Konfirmand*in       KonfiPlus       Assistent*in       Gemeindemitarbeiter*in       hauptamtlich<br>(Pfarrer*innen,<br>Jugendreferent*innen)                                                                                                    | Antwort von Klaus Konfi *  Antwort von Klaus Konfi *  Konfirmand*in KonfiPlus Assistent*in Gemeindemitarbeiter*in Jugendreferent*innen, Jugendreferent*innen, Jugendreferent*inn                                                                                                    |                | In welcher Rolle n                                                                                                    | nimmst du am k                     | KonfiCamp tei           | 1?                               |                            |                                           |                                         |
| Konfirmand*in       KonfiPlus       Assistent*in       Gemeindemitarbeiter*in       hauptamtlich<br>(Pfarrer*innen,<br>Jugendreferent*innen)         Antwort von Maria Mitarbeiterin * <ul> <li>Konfirmand*in</li> <li>KonfiPlus</li> <li>Assistent*in</li> <li>Gemeindemitarbeiter*in</li> <li>Jugendreferent*innen,<br/>Jugendreferent*innen,</li> <li>Jugendreferent*innen,</li> <li>Jugendreferent*innen,</li> <li>Jugendreferent*innen,</li> <li>Jugendreferent*innen,</li> <li>Jugendreferent*innen,</li> <li>Jugendreferent*innen,</li> <li>Jugendreferent*innen,</li> <li>Jugendreferent*innen,</li> </ul>                                                                                                    | Wite möchtest du anreisen?         Wie möchtest du anreisen?         Diese Frage ist für unsere Busplanung sehr wichtigi Gemeindemitarbeitende begletten meist. Ihre Konfis im Relsebus, manche müssen aber auch nachkommen und fahren dann selbstandig missen giesen auf auf auf auf auf auf auf auf auf auf                                                                                                    | ung            | Antwort von Klaus Konfi                                                                                                    | *                                  |                         |                                  |                            |                                           |                                         |
| Konfirmand*in     KonfiPlus     Assistent*in     Gemeindemitarbeiter*in     hauptamtlich<br>(Pfarrer*innen,<br>Jugendreferent*innen)       Antwort von Maria Mitarbeiterin * <ul> <li>Konfirmand*in</li> <li>KonfiPlus</li> <li>Assistent*in</li> <li>Gemeindemitarbeiter*in</li> <li>hauptamtlich<br/>(Pfarrer*innen,<br/>Jugendreferent*innen)</li> </ul>                                                                                                    | Konfirmand*in       KonfiPlus       Assistent*in       Gemeindemitarbeiter*in       hauptamtlich<br>(Pfarrer*innen,<br>Jugendreferent*innen)         Antwort von Maria Mitarbeiterin * <ul> <li>Matter in Konfirmand*in</li> <li>KonfiPlus</li> <li>Assistent*in</li> <li>Gemeindemitarbeiter*in</li> <li>hauptamtlich</li> <li>(Pfarrer*innen,<br/>Jugendreferent*innen)</li> </ul> Miter möchtest du anreisen?         Diese Frage ist für unsere Busplanung sehr wichtig! Gemeindemitarbeitende begleiten meist hre Konfis im Relsebus, manche müssen aber auch nachkommen und fahren dann selbstandig<br>müssene in ande Mitarbeiter auch und relsen of salbständig na Bildet ander of                                                                                                    |                | Antivort von klaus konfi                                                                                                    | 0.1                                |                         |                                  |                            |                                           |                                         |
| Konfirmand*in     KonfiPlus     Assistent*in     Gemeindemitarbeiter*in     (Pfarrer*innen,<br>Jugendreferent*innen)       Antwort von Maria Mitarbeiterin *     •     •     •       Konfirmand*in     KonfiPlus     Assistent*in     •       Gemeindemitarbeiter*in     •     •       Jugendreferent*innen,     •       Jugendreferent*innen,     •       Jugendreferent*innen,     •                                                                                                    | Konfirmand*in       KonfiPlus       Assistent*in       Gemeindemitarbeiter*in       (Pfarrer*innen,<br>jugendreferent*innen)         Antwort von Maria Mitarbeiterin *       •       •       •       •       •       •       •       •       •       •       •       •       •       •       •       •       •       •       •       •       •       •       •       •       •       •       •       •       •       •       •       •       •       •       •       •       •       •       •       •       •       •       •       •       •       •       •       •       •       •       •       •       •       •       •       •       •       •       •       •       •       •       •       •       •       •       •       •       •       •       •       •       •       •       •       •       •       •       •       •       •       •       •       •       •       •       •       •       •       •       •       •       •       •       •       •       •       •       •       •       •       •       •       •       •                                                                                                    |                | 0                                                                                                    |                                    |                         |                                  | hauptamtlich               |                                           |                                         |
| Antwort von Maria Mitarbeiterin *<br>Konfirmand*in KonfiPius Assistent*in Gemeindemitarbeiter*in Jugendreferent*innen,<br>Jugendreferent*innen,                                                                                                    | Antwort von Maria Mitarbeiterin * Konfirmand*in KonfiPlus Assistent*in Gemeindemitarbeiter*in (Pfarrer*innen,<br>Jugendreferent*innen) Wie möchtest du anreisen? Diese Frage ist für unsere Busplanung sehr wichtig Gemeindemitarbeitende begleiten meist ihre Konfis im Reisebus, manche müssen aber auch nachkommen und fahren dann selbstandig missen auch anchkommen und fahren dann selbstandig                                                                                                    |                | Konfirmand*in                                                                                                    | KonfiPlus                          | Assistent*in            | Gemeindemitarbeiter*in           | (Pfarrer*innen,            |                                           |                                         |
| Antwort von Marla Mitarbeiterin *                                                                                                    | Antwort von Maria Mitarbeiterin *          Konfirmand*in       KonfiPlus       Assistent*in       Gemeindemitarbeiter*in       hauptamtlich<br>(Pfarrer*innen,<br>Jugendreferent*innen)         Wie möchtest du anreisen?       Diese Frage ist für unsere Busplanung sehr wichtigt Gemeindemitarbeitende begleiten meist ihre Konfis im Reisebus, manche müssen aber auch nachkommen und fahren dann selbstandig<br>missera in oach Aufgebar meist schow und der Konfis de selu und reisen off selbetaredit to Diddet mens Schwenzeicherbere                                                                                                    |                |                                                                                                    |                                    |                         |                                  | Jugendreferent*inne        | en)                                       |                                         |
| Konfirmand*in KonfiPlus Assistent*in Gemeindemitarbeiter*in (Pfarrer*innen, Jugendreferent*innen)                                                                                                    | Konfirmand*in       KonfiPlus       Assistent*in       Gemeindemitarbeiter*in       hauptamtlich<br>(Pfarrer*innen,<br>Jugendreferent*innen)         Wie möchtest du anreisen?         Diese Frage ist für unsere Busplanung sehr wichtig! Gemeindemitarbeitende begleiten meist ihre Konfis im Reisebus, manche müssen aber auch nachkommen und fahren dann selbstandig<br>missen in ach äufgehe meist schwa und dan Konfis die zein und reisen off selbetärdig zu Pildet weren Schwammederschaften                                                                                                    |                | Antwort von Maria Mitor                                                                                                    | heiterin *                         |                         |                                  |                            |                                           |                                         |
| Konfirmand*in KonfiPlus Assistent*in Gemeindemitarbeiter*in (Pfarrer*innen,<br>Jugendreferent*innen)                                                                                                    | Konfirmand*in       KonfiPlus       Assistent*in       Gemeindemitarbeiter*in       hauptamtlich<br>(Pfarrer*innen,<br>jugendreferent*innen)         Wie möchtest du anreisen?       Diese Frage ist für unsere Busplanung sehr wichtig/ Gemeindemitarbeitende begleiten meist ihre Konfis im Relsebus, manche müssen aber auch nachkommen und fahren dann selbstandig<br>müssen in parb Aufrahe meist schon um den Konfis da sein und reisen oft salbstandie no.       Bildet ander Gemeindemitarbeitende begleiten                                                                                                    |                | Antwort von Maria Mitan                                                                                                    | benefin "                          |                         |                                  |                            |                                           |                                         |
| Konfirmand*in KonfiPlus Assistent*in Gemeindemitarbeiter*in (Pfarrer*innen,<br>Jugendreferent*innen)                                                                                                    | Konfirmand*in       KonfiPlus       Assistent*in       Gemeindemitarbeiter*in       (Pfarrer*innen, Jugendreferent*innen)         Wie möchtest du anreisen?       Diese Frage ist für unsere Busplanung sehr wichtig! Gemeindemitarbeitende begleiten meist ihre Konfis im Relsebus, manche müssen aber auch nachkommen und fahren dann selbstandig müssen aber auch nachkommen und fahren dann selbstandig                                                                                                    |                |                                                                                                    |                                    |                         | 0                                | hauptamtlich               |                                           |                                         |
| Jugendreferent*innen)                                                                                                    | Jugendreferent*innen) Wie möchtest du anreisen? Diese Frage ist für unsere Busplanung sehr wichtigt Gemeindemitarbeitende begleiten meist ihre Konfis im Reisebus, manche müssen aber auch nachkommen und fahren dann seibstandig                                                                                                    |                | Konfirmand*in                                                                                                    | KonfiPlus                          | Assistent*in            | Gemeindemitarbeiter*in           | (Pfarrer*innen,            |                                           |                                         |
|                                                                                                    | Wie möchtest du anreisen?<br>Diese Frage ist für unsere Busplanung sehr wichtigi Gemeindemitarbeitende begleiten meist ihre Konfis im Reisebus, manche müssen aber auch nachkommen und fahren dann seibständig<br>missen is nach wirden meist schon um den Konfis da sein und reisen ofi salkständig zu Bildet anden Schorgemeinschaften                                                                                                    |                |                                                                                                    |                                    |                         |                                  | Jugendreferent*inne        | en)                                       |                                         |
|                                                                                                    | Wie möchtest du anreisen?<br>Diese Frage ist für unsere Busplanung sehr wichtigi Gemeindemitarbeitende begleiten meist ihre Konfis im Reisebus, manche müssen aber auch nachkommen und fahren dann selbständig<br>müssen ich aufrählten meist schon um den Konfis da sein und reisen off sallständlich zu Bildet anden Schorgemeinschaften.                                                                                                    |                |                                                                                                    |                                    |                         |                                  |                            |                                           |                                         |
|                                                                                                    | Wie möchtest du anreisen?<br>Diese Frage ist für unsere Busplanung sehr wichtigi Gemeindemitarbeitende begleiten meist ihre Konfis im Reisebus, manche müssen aber auch nachkommen und fahren dann selbständig<br>müssen ich aufrählten meist schon um den Konfis da sein und reisen off salbständlin zu Bildet anzen Schorgemeinschaften.                                                                                                    |                |                                                                                                    |                                    |                         |                                  |                            |                                           |                                         |
|                                                                                                    | wie mountest ou dirreitsen in<br>Diese Frage ist für unsere Busplanung sehr wichtig! Gemeindemitarbeitende begleiten meist ihre Konfis im Reisebus, manche müssen aber auch nachkommen und fahren dann selbständig<br>müssen is nach äufgabe meist schon und den Konfis da sein und reisen off salbständig zu Bildet wenne Schonsmeinschaften.                                                                                                    |                | Wio möchtost -                                                                                                    | aproises?                          |                         |                                  |                            |                                           |                                         |
| Wie möchtert du preisen?                                                                                                    | Diese Frage ist für unsere Busplanung sehr wichtigt Gemeindemitarbeitende begleiten meist hrer Konfis im Reisebus, manche müssen aber auch nachkommen und fahren dann selbstandig<br>müssen ist auf auf auch meist schon und den Konfis ist auch und nachsen oft salbstättellt auf zu Reiserbeiten.                                                                                                    |                | wie mochtest du                                                                                                    | ailleiseil?                        |                         |                                  |                            |                                           |                                         |
| Wie möchtest du anreisen?                                                                                                    | mussen in thath Autophe maist schon vor den Kontis de sein und reisen oft seinstandie an Didet anne Estrameterchetten                                                                                                    |                | Diese Frage ist für unse                                                                                                    | ere Busplanung sehr                | wichtig! Gemeind        | emitarbeitende begleiten meis    | t ihre Konfis im Reisebus, | s, manche müssen aber auch nachkommen und | l fahren dann selbständig. ejKi-Mitarbe |
| Wie möchtest du anreisen?<br>Diese Frage ist für unsere Busplanung sehr wichtig Gemeindemitarbeitende begleiten meist ihre Konfis im Reisebus, manche müssen aber auch nachkommen und fahren dann selbständig, ejKi-Mitarbe                                                                                                    | mosen je nach Aufgabe mela schon von ben komino da sem ono reben or, seiosafildig aft. Dirbet gefrie hafnigefriemschaften.                                                                                                    |                | and the second second se |                                    | on Kontin da coin i     | ing reisen oft selbständig an. E | sidet gerne Fahrgemeins    | schaften.                                 |                                         |
| Wie möchtest du anreisen?<br>Diese Frage ist für unsere Busplanung sehr wichtig! Gemeindemitarbeitende begleiten meist ihre Konfis im Reisebus, manche müssen aber auch nachkommen und fahren dann selbständig, ejKi-Mitarbe<br>müssen je nach Aufgabe meist schon vor den Konfis da sein und reisen oft selbständig an. Bildet gerne Fahrgemeinschaften.                                                                                                    | Antwort von Maria Mitarbeiterin *                                                                                                    |                | müssen je nach Aufgab                                                                                                    | e meist schon vor de               | en konns da sen u       | 0                                |                            |                                           |                                         |
| Wie möchtest du anreisen?<br>Diese Frage ist für unsere Busplanung sehr wichtigi Gemeindemitarbeitende begleiten meist ihre Konfis im Reisebus, manche müssen aber auch nachkommen und fahren dann selbständig, ejKi-Mitarbe<br>müssen je nach Aufgabe meist schon vor den Konfis da sein und reisen oft selbständig an. Bildet gerne Fahrgemeinschaften.<br>Antwort von Maria Mitarbeiterin *                                                                                                    |                                                                                                    |                | müssen je nach Aufgab<br>Antwort von Maria Mitari                                                                                                    | e meist schon vor de<br>beiterin * | en konns da sen t       | 9                                |                            |                                           |                                         |
| Wie möchtest du anreisen?<br>Diese Frage ist für unsere Busplanung sehr wichtig! Gemeindemitarbeitende begleiten meist ihre Konfis im Reisebus, manche müssen aber auch nachkommen und fahren dann selbständig, ejKi-Mitarbe<br>müssen je nach Aufgabe meist schon vor den Konfis da sein und reisen oft selbständig an. Bildet gerne Fahrgemeinschaften.<br>Antwort von Maria Mitarbeiterin *                                                                                                    | mit dem                                                                                                    |                | müssen je nach Aufgab<br>Antwort von Maria Mitari                                                                                                    | e meist schon vor de<br>beiterin * | en konns da sein t      | 9                                |                            |                                           |                                         |

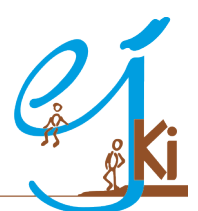

|                                                                                                    |                                                                                                    |                                                                                                    |                                                                                                    |                                                                                                    | Gesamt: 180€ i                                                                                                    |
|----------------------------------------------------------------------------------------------------|----------------------------------------------------------------------------------------------------|----------------------------------------------------------------------------------------------------|----------------------------------------------------------------------------------------------------|----------------------------------------------------------------------------------------------------|----------------------------------------------------------------------------------------------------|
| 🖏 Anmeldungso                                                                                                    | details                                                                                                    |                                                                                                    |                                                                                                    |                                                                                                    |                                                                                                    |
| Finanzielle Unte                                                                                                    | erstützung für Mens                                                                                                    | chen mit weniger Einkor                                                                                                    | mmen                                                                                                    |                                                                                                    |                                                                                                    |
| Unsere Freizeiten und An<br>übernimmt, Bitte füllen Si<br>übernommen - bei unser<br>zul https://ejki.de/files/ejk                                                                                                    | gebote sollen für alle Menschen u<br>e ggf. dazu kurz die PDF unter de<br>en Freizeiten ist das meist 90% de<br>I/Freizeiten/Finanzielle%20F%C3%                                                                                                    | nabhängig vom Einkommen offen steher<br>n Link unten aus, und schicken Sie uns p<br>s Beitrags). Darüber hinaus wird das ejKi<br>B6rderung,pdf                                                                                                    | n! Dafür gibt es eine finanzielle För<br>er Mail zu. Wir kümmern uns um a<br>auch durch unseren Förderverein                                                                                                    | derung vom Land Baden-Württemberg, die fast de<br>illes Weitere. (Vom Land werden bis zu 25€ pro Ve<br>unterstützt, der gerne ebenfalls unbürokratisch hi                                                                                                    | n gesamten Teilnahmepreis<br>ranstaltungstag und Teilnehmer<br>lift, Kommen Sle ggf, bitte auf uns                                                                                                    |
| Hinweise zur V                                                                                                    | erwendung von Bild                                                                                                    | ern                                                                                                    |                                                                                                    |                                                                                                    |                                                                                                    |
| Wahrend der Veranstaltu<br>werden Fotos in unseren<br>widerrufliche, ansonsten<br>hinaus in den gesetzlich g<br>Veranstalter/in darauf Ein<br>Suchmaschinen, Social-M<br>aktiv veranlasst hat. Auf e<br>verpflichtet, diesbezüglich | ng werden Fotos und Videos durc<br>Publikationen abgedruckt und im<br>jedoch unbefristete, Zustimmung<br>geregelten Fällen zulässig, ihnen is<br>fluss hätte. Einer Veröffentlichung<br>edia-Portalen, Bildportalen oder s<br>ine Vergütung für die Veröffentlich<br>Verbote oder Gebote auszuspre | h Mitarbeitende des ejKi von Teilnehmen<br>Internet verwendet. Wir wählen die Fotos<br>zur entsprechenden Verwendung von Bli<br>t dabei bekannt, dass digitale Bilder und <sup>1</sup><br>können Sie jederzeit widersprechen. Im<br>onstigen digitalen Medien (z.B. Facebook,<br>nung eines Bildes verzichten Sie hiermit a<br>chen bzw. Kontrollen vorzunehmen. | den und Mitarbeitenden der Vera<br>s und sorgfältig und gewissenhaft<br>dern und Videos, auf denen ihre T<br>Videos aus dem Internet kopiert, v<br>Falle eines Widerspruchs wird das<br>, Twitter, Instagram, WhatsApp) be<br>uusdrücklich. Auf die Fotos oder Via | nstaltung gemacht, auf denen ggf. auch ihre Tocht<br>aus. Sie erteilen mit ihrer Unterschrift zur Anmeldu<br>'ochter/ihr Sohn abgebildet ist. Eine Verwendung o<br>voanders verwendet oder auch verändert werden<br>: Bild von uns zeitnah entfernt. Eine Verpflichtung z<br>isteht jedoch nicht, soweit wir die Einstellung dort n<br>deos, welche die Teilnehmenden machen, haben w | er/ihr Sohn zu sehen ist. Vereinzelt<br>Ing die ausdrückliche, jederzeit<br>Ihne ihre Zustimmung ist darüber<br>können, ohne dass der/die<br>rur Veranlassung der Beseitigung in<br>nicht selbst vorgenommen oder<br><i>ir</i> keinen Einfluss und sind nicht |
| onfi Camp 2022                                                                                                    |                                                                                                    |                                                                                                    |                                                                                                    |                                                                                                    | Weiter                                                                                                    |
| Juli 2023 - 16. Juli 2023                                                                                                    |                                                                                                    |                                                                                                    |                                                                                                    |                                                                                                    | Gesamt: 180€ 🕄                                                                                                    |
| Start<br>Teilnehmende                                                                                                    | ✓ Zusammenfassun                                                                                                    | g                                                                                                    |                                                                                                    |                                                                                                    |                                                                                                    |
| Teilnahmedetails<br>Zusammenfassung                                                                                                    | Veranstaltung:<br>Datum:<br>Veranstalter:                                                                                                    | Konfi-Camp 2023<br>14. juli 2023 - 16. juli 2023<br>EjKi                                                                                                    |                                                                                                    |                                                                                                    |                                                                                                    |
|                                                                                                    | Teilnehmende                                                                                                    |                                                                                                    |                                                                                                    |                                                                                                    |                                                                                                    |
|                                                                                                    | Klaus Konfi<br>Himmelreich 37<br>79199 Kirchzarten<br>1. Jan. 2000<br>Info.ejki@elkw.de / 070216382                                                                                                    | Maria Mitarbeiter<br>Himmelreich 37<br>79199 Kirchzarten<br>2. Feb. 2000<br>Info.ejki@elkw.de / 0702                                                                                                    | in<br>216382                                                                                                    |                                                                                                    |                                                                                                    |
|                                                                                                    | Preisübersicht                                                                                                    |                                                                                                    |                                                                                                    |                                                                                                    |                                                                                                    |
|                                                                                                    | Artikel<br>Prels Konfi/Konfi/Plus<br>© Klaus Konfi<br>Prels GerneInde-MA<br>© Maria Mitarbeiterin                                                                                                    |                                                                                                    |                                                                                                    |                                                                                                    | Menge         Preis           1         95 €           1         85 €           1         85 €           1         180 €                                                                                                    |
| Evangelisches Agendinerk<br>Bereik Rechtenn Tück                                                                                                    | Bedingungen<br>Die mit * markierten Optionen müssen a                                                                                                    | an an an an an an an an an an an an an a                                                                                                    |                                                                                                    |                                                                                                    |                                                                                                    |
|                                                                                                    |                                                                                                    |                                                                                                    |                                                                                                    |                                                                                                    |                                                                                                    |
|                                                                                                    |                                                                                                    | Ihre Anmeld                                                                                                    | lung wurde erfolgre<br>Druckansicht Ihrer Anme                                                                                                    | eich an uns übermittelt.<br>Eldung öffnen                                                                                                    |                                                                                                    |
|                                                                                                    |                                                                                                    |                                                                                                    | and an an an an an an an an an an an an an                                                                                                    |                                                                                                    |                                                                                                    |

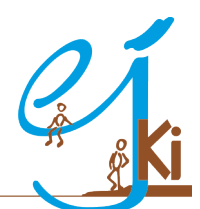

Evangelisches Jugendwerk Bezirk Kirchheim/Teck

### Schritt 3: Anmeldungen kontrollieren und absenden

Als du die Gruppenanmeldung erstellt hast, wurde eine E-Mail an dich versendet. In dieser findest du deinen Leitungs-Link. Mit ihm kannst du nun zum Anmeldefenster zurückkehren und einsehen, wer sich mittlerweile schon zu deiner Gruppe angemeldet hat. Bitte überfliege die Daten deiner Teilnehmenden und kontrolliere, ob alles richtig ist. Beim KonfiCamp sind insbesondere die Rollen auf dem Zeltplatz wichtig für die späteren Rechnungen. Es sollte sich also kein Konfirmand als Mitarbeiter angemeldet haben und umgekehrt.

Du kannst fehlende Teilnehmende ggf. auch selbst nachtragen oder Daten ändern. Wenn die Gruppenanmeldung vollständig ist und alles stimmt, kannst du die Kontaktdaten der Gemeinde eingeben, an die die Gesamtrechnung geschickt wird. Abschließend klickst du auf "Gruppenanmeldung abschließen" und "jetzt zahlungspflichtig buchen".

(Bitte achte darauf, die Gruppenanmeldung rechtzeitig vor Anmeldeschluss abzusenden. Check außerdem, dass du deine eigene Anmeldung nicht vergessen hast, wenn du deine Gruppe begleiten möchtest. Wenn du Teilnehmende nachträgst, verwende bitte ihre realen Kontaktdaten!)

| Deine Gruppenanmeldung zu Konfi-Camp 2023 - Nach                                                                                | richt (HTML)                                                                                                    |
|----------------------------------------------------------------------------------------------------|----------------------------------------------------------------------------------------------------|
| Datei Nachricht Hilfe ESET Acrobat 💡                                                                                            | Was möchten Sie tun?                                                                                                    |
| Deine Gruppenanmeldung zu Konfi-C                                                                                               | amp 2023                                                                                                    |
| SS Susanne Schölpple, Evangelisches Juge<br>An Freise, Lennart                                                                  | ndwerk Bezirk Kirchheim Teck (EjK <no-reply@amosweb.de>(St 🛛 🖄 🖒 Antworten 🚿</no-reply@amosweb.de>                                                                                                    |
| (i) Wenn Probleme mit der Darstellungsweise dieser Nachricht be<br>Der tatsächliche Absender dieser Nachricht weicht von dem no | stehen, klicken Sie hier, um sie im Webbrowser anzuzeigen.<br>rmalen Absender ab. Klicken Sie hier, um weitere Informationen zu erhalten.                                                                                                    |
|                                                                                                    | (Wenn du nicht möchtest, dass sich die Teilnehmenden selbst anmelden und du<br>z.B. eine schriftliche Anmeldung vorliegen hast, kannst du diesen Schritt auch<br>überspringen und die Daten deiner Teilnehmenden selbst eingeben. Nur für<br>Gruppen bis 5 Teilnehmende empfohlen!)<br>2. Anmeldungen kontrollieren und absenden:                                                                                                    |
|                                                                                                    | Das hier ist dein Leitungs-Link:<br><u>https://eiki.amosweb.de/reg/anmeldung/31703/start?group=true?</u><br><u>groupRegToken=33d41c70-0f06-48be-9d03-d5d9f7bec472</u><br>Dieser Link ist nur für dich bestimmt - nicht für deine Teilnehmenden! Mit ihm<br>kannst du später zum Anmeldefenster zurückkehren und einsehen, wer sich<br>mittlerweile schon zu deiner Gruppe angemeldet hat. Bitte speicher diese Mail also<br>an einem Ort, an dem du sie später wiederfindest. |
|                                                                                                    | Du kannst fehlende Teilnehmende ggf. auch selbst nachtragen oder Daten<br>ändern. Wenn die Gruppenanmeldung vollständig ist und alles stimmt, klickst du                                                                                                    |

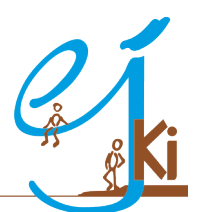

| Konfi-Camp 2023<br>14. juli 2023 - 16. juli 2023                          |                                                                                                    |                                                                                                    |                                                                                         | Gesamt: 180€ 🕄                       |
|---------------------------------------------------------------------------|----------------------------------------------------------------------------------------------------|----------------------------------------------------------------------------------------------------|-----------------------------------------------------------------------------------------|--------------------------------------|
| Start                                                                     | La Teilnehmende                                                                                                  |                                                                                                    |                                                                                         |                                      |
| Annekilungsdatalls     Annekilungsdatalls     Zahlung     Zusammenfassung | Klaus Konfi Bearbeit<br>Himmeireich 37<br>79199 Kirchzarten<br>1. Jan. 2000<br>Info.ejki@elkw.de / +49 7021 6382 | en Maria Mitarbeiterin Bearbe<br>Himmelreich 37<br>79199 Kirchzarten<br>2. Feb. 2000<br>Info.ejki@elkw.de / +49 7021 6382 | Neuen Teilnehmenden hinzufügen                                                          |                                      |
|                                                                           |                                                                                                    |                                                                                                    |                                                                                         | Weiter                               |
|                                                                           |                                                                                                    |                                                                                                    | Sind alle Teilnehmenden, M<br>und Begleitpersonen (Pfarre<br>gendreferent*in) angemelde | itarbeitende<br>er*innen, Ju-<br>et? |
| Examplifications Japaneteers<br>Branch Merchaner Teck                     |                                                                                                    |                                                                                                    |                                                                                         |                                      |

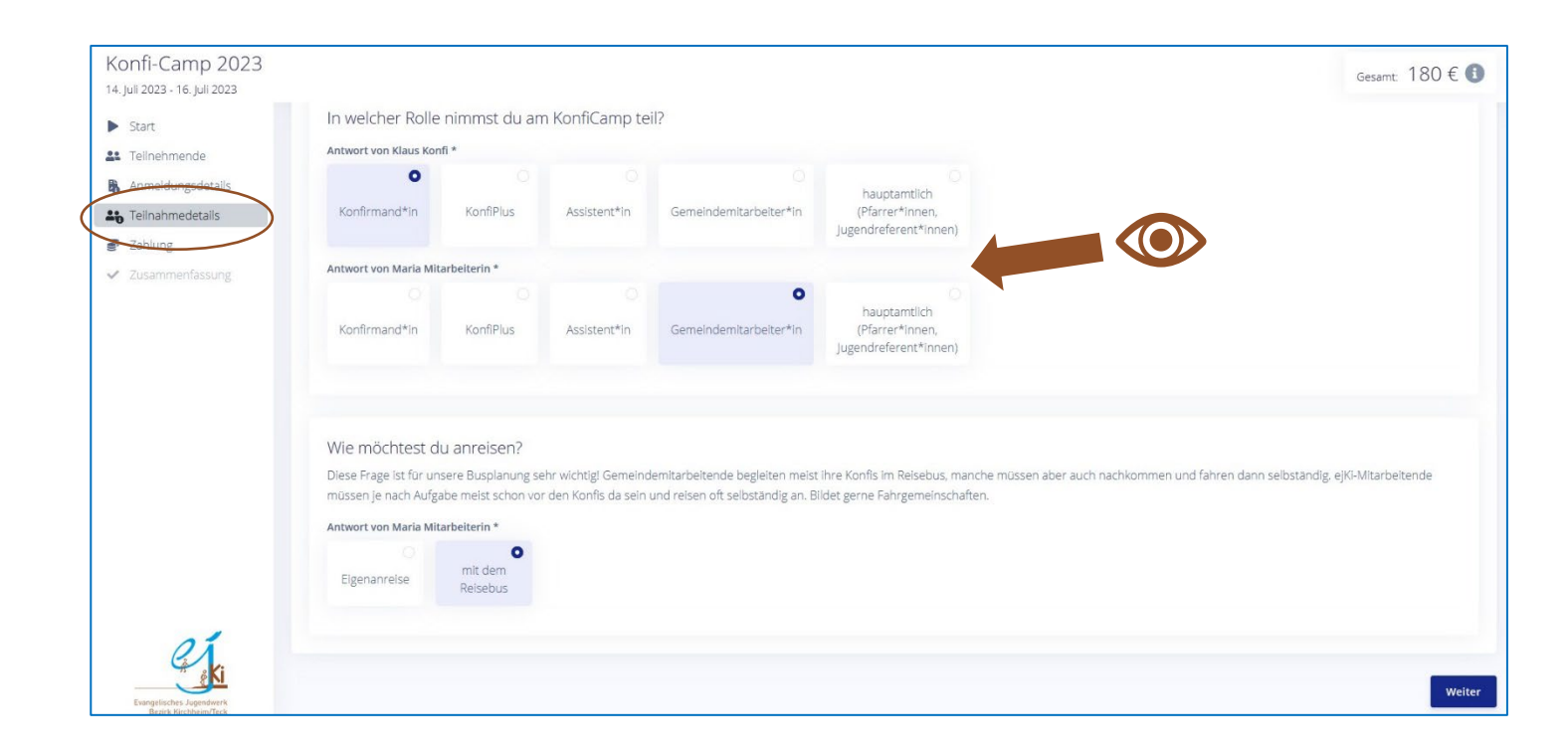

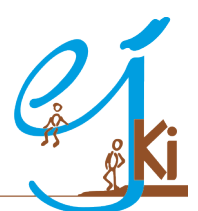

|                                                                                                    |                                                                                                    |                                                                                                    |    |                                                                         |                       |              | Gesamt 100 C 🕑                                                                                                    |
|----------------------------------------------------------------------------------------------------|----------------------------------------------------------------------------------------------------|----------------------------------------------------------------------------------------------------|----|-------------------------------------------------------------------------|-----------------------|--------------|----------------------------------------------------------------------------------------------------|
| ▶ Start                                                                                                    | Kirchengemeinde                                                                                                    | Kapernaum                                                                                                    |    |                                                                         |                       |              |                                                                                                    |
| Teilnehmende                                                                                                    |                                                                                                    | •                                                                                                    |    | *                                                                       | <b>a</b> 0            |              |                                                                                                    |
| Anmeldungsdetails                                                                                                    | Privatperson Or                                                                                                    | rganisation                                                                                                    |    | Privatanschrit                                                          | ft Geschäftsanschrift |              |                                                                                                    |
| Zahlung                                                                                                    | Name der Organization *                                                                                                    |                                                                                                    |    | Land *                                                                  |                       |              |                                                                                                    |
|                                                                                                    | Kirchengemeinde Kapern                                                                                                    | naum                                                                                                    |    | Deutschland                                                             |                       |              |                                                                                                    |
|                                                                                                    | Zu Händen                                                                                                    |                                                                                                    |    | PLZ *                                                                   | Ort *                 |              |                                                                                                    |
|                                                                                                    |                                                                                                    |                                                                                                    |    | 79199                                                                   | Kirchzarte            | n            |                                                                                                    |
|                                                                                                    |                                                                                                    |                                                                                                    |    | Straße *                                                                |                       | На           | usnummer *                                                                                                    |
|                                                                                                    |                                                                                                    |                                                                                                    |    | Himmelreich                                                             |                       | × 3          | 17                                                                                                    |
|                                                                                                    |                                                                                                    |                                                                                                    |    | Adresszusatz                                                            |                       |              |                                                                                                    |
|                                                                                                    |                                                                                                    |                                                                                                    |    |                                                                         |                       |              |                                                                                                    |
|                                                                                                    |                                                                                                    |                                                                                                    |    | Telefonnummer                                                           | *                     |              |                                                                                                    |
|                                                                                                    |                                                                                                    |                                                                                                    |    |                                                                         |                       |              |                                                                                                    |
|                                                                                                    |                                                                                                    |                                                                                                    |    | E-Mail *                                                                |                       |              |                                                                                                    |
|                                                                                                    |                                                                                                    |                                                                                                    |    |                                                                         |                       |              |                                                                                                    |
|                                                                                                    |                                                                                                    |                                                                                                    |    |                                                                         |                       |              | Fertig                                                                                                    |
|                                                                                                    |                                                                                                    |                                                                                                    |    |                                                                         |                       |              | and the second second s                                                                                                    |
| 01                                                                                                    | Zahlungsart                                                                                                    |                                                                                                    |    |                                                                         |                       |              |                                                                                                    |
| e Ki                                                                                                    |                                                                                                    |                                                                                                    |    |                                                                         |                       |              |                                                                                                    |
| Exangelisches Jugendwerk<br>Bezirk Kirchheim/Teck                                                                                                    | Rechnung                                                                                                    |                                                                                                    |    |                                                                         |                       |              |                                                                                                    |
| infl-Camp 2023                                                                                                    |                                                                                                    |                                                                                                    |    |                                                                         |                       |              |                                                                                                    |
| uli 2023 - 16. juli 2023                                                                                                    |                                                                                                    |                                                                                                    |    |                                                                         |                       |              | Gesamt: 180 € (                                                                                                    |
| Start Verans<br>Teilnehmende Datum                                                                                                    | altung:                                                                                                    | Konfl-Camp 2023<br>14. juli 2023 - 16. juli 2023                                                                |    |                                                                         |                       |              |                                                                                                    |
| Anmeldungsdetails<br>Teilne                                                                                                    | alter:<br>hmende                                                                                                    | EjKI                                                                                                    |    |                                                                         |                       |              |                                                                                                    |
| Teilnahmedetails                                                                                                    |                                                                                                    |                                                                                                    |    |                                                                         |                       |              |                                                                                                    |
| Zahlung Klau                                                                                                    | s Konfi                                                                                                    | Maria Mitarbeiterin                                                                                             |    |                                                                         |                       |              |                                                                                                    |
| Zahlung Klau<br>Zusammenfassung Pinn<br>7919                                                                                                    | s Konfi<br>Jeireich 37<br>9 Kirchzarten                                                                                                    | Maria Mitarbeiterin<br>Himmelreich 37<br>79199 Kirchzerten                                                      |    |                                                                         |                       |              |                                                                                                    |
| Zahlung<br>Zusammenfassung<br>Himn<br>7919<br>1. Jan<br>Info.e                                                                                                    | s Konfi<br>elreich 37<br>9 Krchzarten<br>2000<br>ki@elxw.de / +49 7021 6382                                                                                                    | Maria Mitarbeiterin<br>Himmelreich 37<br>79199 Krichzaren<br>2. Feb. 2000<br>Infolej«@elkw.de / +49 7021 6382   |    |                                                                         |                       |              |                                                                                                    |
| Zaniung<br>Zusammenfassung<br>7919<br>1. Jan<br>Infore<br>Rechr                                                                                                    | s Konfi<br>ereich 37<br>Virchzanen<br>2000<br>vilgelenv.de / ~49 7021 6382<br>ungsempfänger                                                                                                    | Maria Mitarbeiterin<br>Himmelreich 37<br>79199 Kirchzatten<br>2. Feb. 2000<br>Infolejki@elikwde / ~49 7021 6382 |    | Zahlungsart                                                             |                       |              |                                                                                                    |
| Zahlung<br>Zusammenfassung<br>1.ae<br>info.e<br>Rechr<br>Kirc                                                                                                    | s Konfi<br>ereci 37<br>2000<br>2000<br>W@elox.de / 49 7021 6382<br>ungsempfänger<br>nengemeinde Kapernaum                                                                                                    | Maria Mitarbeiterin<br>Himmelvich 37<br>79199 Kincharten<br>2. Feb. 2000<br>Infolgivilgeeinvide / +49 7021 6382 |    | Zahlungsart<br>Rechnung                                                 |                       |              |                                                                                                    |
| Zeniung Klau<br>Zusammentassung Pin<br>1.ar<br>infa a<br>Recht<br>Kirc<br>17919<br>7840                                                                                                    | s Konfi<br>ereich 37<br>Vortraaren<br>2000<br>wißelwike / ~49 7021 6382<br>ungsempfänger<br>enegemeinde Kapernaum<br>ereich 37<br>Koroaaren<br>Koroaaren                                                                                                    | Maria Mitarbeiterin<br>Homerein 37<br>3199 Victoarten<br>2 Pen 2000<br>Info ejvi@elov.de / -49 7021 6382        |    | Zahlungsart<br>B Rechnung                                               |                       |              |                                                                                                    |
| Zanung Klau<br>Zuammentasung Him<br>1.3a<br>rifat<br>Recht<br>Ying<br>7919<br>intae                                                                                                    | s Konfi<br>evren 37<br>Kronarten<br>1000<br>wißekwide / -49 7021 6382<br>ungsempfänger<br>nengemeinde Kapernaum<br>evren 37<br>Kronarten<br>Wigekwide / 070216382                                                                                                    | Maria Mitarbeiterin<br>Homerein 37<br>19199 Kotaanen<br>2. Feb. 3000<br>Infoejvi@elkin.de / -49 7021 6382       |    | Zəhlungsərt<br>B Rechnung                                               |                       |              |                                                                                                    |
| Zanung Klau<br>Zuammentasung Him<br>1.ar<br>Rechr<br>Kinc<br>Him<br>7919<br>Infad<br>Preisi                                                                                                    | s Konfi<br>Akonanten<br>2000<br>Wälsekwide / +49 7021 6382<br>ungsempfänger<br>hengemeinde Kapernaum<br>artens 37<br>Kronanten<br>Wärskuide / 070216382<br>bibersicht                                                                                                    | Maria Mitarbeiterin<br>Homerich 37<br>79199 Korzamen<br>2. Feb. 2000<br>Infolgi@elko.de / -49 7021 6382         |    | Zahlungsart<br>B Rechnung                                               |                       |              |                                                                                                    |
| Zanung Klau<br>Zuammentasung Him<br>1.2<br>Recht<br>Kirco<br>1999<br>Inda de<br>Recht<br>Preist<br>Preist<br>Preist<br>Preist                                                                                                    | s Konfi<br>konfantan<br>2000<br>Weskenkar / H49 7021 6382<br>uungsempfanger<br>Hengemeinde Kapernaum<br>erech 37<br>Kontarten<br>gesikuker (70021 6382)<br>bersicht<br>KonfikonfiPus                                                                                                    | Maria Mitarbeiterin<br>Hometenia 37<br>19199 Kotaaten<br>2. Feb. 2000<br>Infolgik@elkin.de / -49 7021 6382      |    | Zahlungsart<br>Redhnung                                                 |                       |              | Menge Preis<br>1 s≎ €                                                                                                    |
| Zanung Klau<br>Zusammertassung Him<br>1.2m<br>Recht<br>Kirc<br>Him<br>Preisi<br>Preisi<br>Preisi<br>Preisi<br>Preisi                                                                                                    | s Konfi<br>Kontarten<br>2000<br>wegkender / 449 7021 6382<br>ungsempfanger<br>engemeinde Kapernaum<br>erech 37<br>Kronanes<br>erech 450<br>kontilovafbus<br>ser<br>Kontilovafbus<br>ser kontok<br>Gameno-MA<br>Karenao-MA                                                                                                    | Maria Mitarbeiterin<br>Hometen: 37<br>19199 (Kotaaten<br>2. Feb. 2000<br>Infolgieligelexude / -49 7021 6382     |    | Zahlungsart<br>Rechnung                                                 |                       |              | Menge Prets<br>1 55 €<br>1 55 €                                                                                                    |
| Zanung Klau<br>Zusammentassung 1,3<br>1,3<br>1,2<br>1,2<br>1,2<br>1,2<br>1,2<br>1,2<br>1,2<br>1,2<br>1,2<br>1,2                                                                                                    | s Konfi<br>Archarten<br>2000<br>Wegkender (~49 7021 6582<br>uungsempfänger<br>Hengemeinde Kapernaum<br>erken 37<br>Konfilten<br>Konfilten<br>konfilten<br>Konfilten<br>Gemende MA<br>Gemende MA                                                                                                    | Maria Mitarbeiterin<br>Hometein 37<br>79199 (Krosanen<br>2. Feb. 2000<br>Infos/Klælekoude / -49 7021 6382       |    | Zahlungsart<br>Rechnung                                                 |                       |              | Menge Preis<br>1 95 €<br>1 85 €<br>                                                                                                    |
| Zanung Klau<br>Zusammentasung 1, jap<br>1, jap<br>1,  | s Konfi<br>erien 37<br>Xoonarran<br>Xoonarran<br>Wakwace / 49 7021 6382<br>urugsempfanger<br>engemeinde Kapernaum<br>erien 37<br>Konfilos<br>Kontarran<br>Konfilos<br>Kei<br>Gemeinde Maa<br>Konfilos<br>Gemeinde Maa<br>Konfilos<br>Gemeinde Maa<br>Konfilos tus<br>Konfilos tus<br>Konfil                                                                                                    | Maria Mitarbeiterin<br>Homerein 37<br>19199 Kotaanen<br>2. Feb. 2000<br>Infolgi@Belkin.de / -49 7021 6382       |    | Zahlungsart<br>Rechnung                                                 |                       |              | Menge Preis<br>1 55 €<br>1 85 €<br>Gesamt: 180 €                                                                                                    |
| Zanung Klau<br>Zusammertassung Ping<br>1,13<br>1,13<br>1                                                                                                    | s Konfi<br>evicen 37<br>Xoronaren<br>2000<br>Wildekwide (~49 7021 6382<br>ungsempfänger<br>nengemeinde Kapernaum<br>ereich 37<br>Xoronaren<br>Wildekwide (~7021 6382<br>bibersicht<br>kei<br>Konfilonfibus<br>daa Konfi<br>Konfilonfibus<br>daa Konfi<br>Karmasen                                                                                                    | Maria Mitarbeiterin<br>Homerich 37<br>19199 Korzamen<br>2. Feb. 2000<br>Infolgi/@elfon.de / -49 7021 6382       |    | Zahlungsart<br>Rechnung                                                 |                       |              | Menge Preis<br>1 55€<br>1 85€<br>6esamt: 180€                                                                                                    |
| Zanung Klau<br>Zusammenfassung Ping<br>1.2<br>Recht<br>Kircc<br>Hon<br>Preist<br>Preist<br>Moch                                                                                                    | s Konfi<br>erken 37<br>Kortanzen<br>2000<br>Wegkende / ~49 7021 6822<br>ungsempfanger<br>hengemeinde Kapernaum<br>erken 37<br>Kortanzen<br>Wegkende / Torzteaz<br>bersicht<br>kei<br>KonfilöntPlus<br>das KonfilöntPlus<br>das KonfilöntPlus<br>das KonfilöntPlus<br>das kont - A                                                                                                    | Maria Mitarbeiterin<br>Homerich 37<br>19199 Korbaran<br>2. Feb. 2000<br>Infolgi@elko.de/ -49 7021 6382          |    | Zahlungsart<br>Rechnung                                                 |                       |              | Menge         Preis           1         55 €           1         55 €           1         55 €           1         55 €           1         55 €           1         55 €           1         55 €           1         55 €           1         55 €           1         55 €                                                                                                    |
| Zanung Klau<br>Zusammentasung Hau<br>1.2m<br>Recht<br>Kirc<br>Preisi<br>Preisi<br>Moch                                                                                                    | s Konfi<br>erech 37<br>Xocharten<br>2000<br>Weleknice / 449 7021 6382<br>ungsempfanger<br>hengemlende Kapernaum<br>erech 37<br>Xocharten<br>Weleknice / 70021 6382<br>bersicht<br>tel<br>Common Konfilus<br>Gemeine-MA<br>Gemeine-MA<br>sen Nietweinen<br>erenameldung abschließen<br>Gruppenanmedung abschließen                                                                                                    | Maria Mitarbeiterin<br>Hometeni 37<br>19199 Kotaaten<br>2. Feb. 2000<br>Infolgi@eliku.de/~4970216382            |    | Zahlungsart<br>Rechnung                                                 |                       |              | Menge Preis<br>1 55 €<br>1 35 €<br>Gesamt: 180 €                                                                                                    |
| Zariung Klau<br>Zusammerfassung 1,2<br>1,2<br>Recht<br>Kirc<br>Preisi<br>Preisi<br>Möch<br>Grup<br>Jariung (Grup<br>Jariung (Grup<br>Jariung (Grup<br>Jariung (Grup<br>Jariung (Grup<br>Jariung (Grup<br>Jariung (Grup<br>Jariung (Grup<br>Jariung (Grup<br>Jariung (Grup<br>Jariung (Grup<br>Jariung (Grup<br>Jariung (Grup<br>Jariung (Grup<br>Jariung (Grup<br>Jariung (Grup                                                                                                    | s Konfi<br>erech 37<br>Xootaaren<br>2000 wekknike (+49 7021 6382<br>uungsempfanger<br>Hengemeinde Kapernaum<br>erech 37<br>Kronaaren<br>Kontikover<br>bersicht<br>set<br>Kontikover<br>kar kont<br>Karanaaren<br>ken Sie uns noch etwas mittellen<br>ruppenammeldung abschließen<br>Gruppenammeldung abschließen<br>Gruppenammeldung abschließen<br>Gruppenammeldung abschließen<br>ser Sie uns noch etwas mittellen                                                                                                    | Maria Mitarbeiterin<br>Homeron 37<br>19199 (Kotaaren<br>2. Fe. 200<br>Infosjelgelow, de / -49 7021 6382         | n. | Zahlungsart<br>Rechnung                                                 |                       |              | Mange         Preis           1         59 €           1         85 €           Gesame:         100 €                                                                                                    |
| Zanung Klau<br>Zusammerfassung Hlau<br>1.2m<br>Recht<br>Kirc<br>Preisi<br>Preisi<br>Moch<br>Grup<br>De mt*                                                                                                    | s Konfi<br>eriech 37<br>2000<br>Weshanzen<br>2000<br>Wesknice / -49 7021 6382<br>Uungsempfanger<br>Hengemeinde Kapernaum<br>eriech 37<br>Konfikanzen<br>Konfikanzen<br>Konf                                                                                                    | Maria Mitarbeiterin<br>Homeron 37<br>19199 (Kozaren<br>2. Fe. 200<br>Infos/Kelkowa (r. 49702) 6382              | n. | Zahlungsart<br>Rechnung                                                 |                       |              | Menge         Preis           1         55 €           1         55 €           1         55 €           1         55 €           1         55 €           1         55 €           1         55 €           1         55 €           1         55 €           1         55 €           1         55 €           1         55 €           1         55 €           1         55 €           1         55 €           1         55 €           1         55 €           1         55 €           1         55 €           1         55 €           1         55 €           1         55 €           1         55 €           1         55 €           1         55 €           1         55 €           1         55 €           1         55 €           1         55 €           1         55 €           1         55 €           1         55 €           1         55 €                                                                                                    |
| Zarung Klau<br>Zusammertasung Hlau<br>1.20<br>Recht<br>Kirc<br>Preiss<br>Preiss<br>Moch<br>Grup<br>Bedin<br>De met                                                                                                    | s Konfi<br>eriech 37<br>2000<br>Weshanzen<br>2000<br>Wesenberde Kapernaum<br>eriech 37<br>Konfilometrik<br>Kenti<br>Kenti<br>Gemende Ma<br>Konfilometrik<br>Kenti (Gemende Ma<br>Kenti Starsassion)<br>Hen Sie uns noch etwas mitteller<br>Menanmeldung abschließen sind<br>gungen<br>merkinste Optionen nötene augwählt werden.                                                                                                    | Maria Mitarbeiterin<br>Homerein 37<br>19199 Kozaren<br>2. Fe. 200<br>Infos/ideliku.de/ -49 7021 6382            | т. | Zahlungsart<br>Rechnung                                                 |                       |              | Menge Preis<br>1 55 5<br>1 25 5<br>Cesami: 180 6                                                                                                    |
| Zarrung Klau<br>Zusammerfassung Hlau<br>Zusammerfassung Hlau<br>Recht<br>Kirc<br>Preiss<br>Preiss<br>Möch<br>Grupp<br>Uter<br>Bedin<br>De net<br>Bedin<br>De net                                                                                                    | s Konfi<br>erien 37<br>Xoonarran<br>Xoonarran<br>Xoonarran<br>Welekinaer (-49 7021 6882<br>uurgsempfänger<br>engemeinde Kapernaum<br>erien 37<br>Konfilman<br>Konfilma<br>Konfilma<br>K                                                    | Maria Mitarbeiterin<br>Homerein 37<br>19199 Kozaren<br>2. Feb. 200<br>Infosjelgelou de /-49 7021 6382           | ħ. | Zahlungsart<br>Rechnung                                                 |                       |              | Menge Preis<br>1 55 €<br>1 55 €<br>Cesame: 180 €<br>Cesame: 180 €                                                                                                    |
| Zanung Klau<br>Zusammerfassung Pri<br>19<br>19<br>19<br>19<br>19<br>19<br>19<br>19<br>19<br>19<br>19<br>19<br>19                                                                                                    | s Konfi<br>erien 37<br>2000<br>Wortanzen<br>2000<br>Wigeknaer (~49 7021 6882<br>Uurgsempfänger<br>enengemeinde Kapernaum<br>erien 37<br>Konfilonflus<br>konfilonflus<br>ans ford<br>Gemeinse-MA<br>Anna Manseann<br>Erien Sie uns noch etwas mittellen<br>Gruppenanmedung abschließen<br>Gruppenanmedung abschließen<br>Gruppenanmedung abschließen<br>Gruppenanmedung abschließen<br>Gruppenanmedung abschließen<br>und grüttliche sie erien.                                                                                                    | Maria Mitarbeiterin<br>Homerein 37<br>19199 Korzaren<br>2. Feb. 2000<br>Infolgielieko de / -49 7021 6382        | R. | Zahlungsart<br>Rechnung                                                 |                       |              | Menge Preis<br>1 55 C<br>1 25 C<br>Cesamt 180 C                                                                                                    |
| Zanung Klau<br>Zusammertasung Hlau<br>Hong<br>2.1 State<br>Hong<br>2.1 State<br>1.1 State<br>Hong<br>2.1 State<br>1.1 State<br>1.1 State<br>1.1 State<br>1.1 State<br>1.1 State<br>1.1 State<br>1.1 State<br>1.1 State<br>1.1 State<br>1.1 State<br>1.1 State<br>1.1                                                                       | s Konfi<br>erech 37<br>Xorotarten<br>2000<br>Westenstein<br>2000<br>Westenstein<br>2000<br>Westens | Maria Mitarbeiterin<br>Homerein 37<br>19199 Kotaaren<br>2. Fe. 200<br>Infoejideliku de / -49 7021 6382          | h. | Zahlungsar:                                                             |                       |              | Menge Preis<br>1 55 C<br>1 0 55 C<br>Gesamt 180 C                                                                                                    |
| Zarung Klau<br>Zusammertasung Pilip<br>1, 197<br>1, 197<br>1, 1 | s Konfi<br>erech 37<br>Kortaarten<br>2000<br>Weekniker (~49 7021 6882<br>uurgsempfanger<br>hengemeinde Kapernaum<br>erech 37<br>Kortaarten<br>Weekniker (70021 6882)<br>bersicht<br>kei<br>Konfindeus<br>Gewenne-MA<br>Gewenne-MA<br>Gew                                                                                                    | Maria Mitarbeiterin<br>Homerein 37<br>19199 Kotaaren<br>2. Fe. 200<br>Infosejelekikkel - 49 7021 6382           |    | Zahlungsart<br>Rechnung                                                 |                       |              | Menge Preis<br>1 55 C<br>1 85 C<br>Gesamt 180 C<br>Menge Preis<br>1 55 C<br>1 10 C<br>Menge Preis<br>1 55 C<br>1 10 C<br>Menge Preis<br>1 55 C<br>1 10 C<br>Menge Preis<br>1 55 C<br>1 10 C<br>Menge Preis<br>1 55 C<br>1 10 C<br>Menge Preis<br>1 55 C<br>1 10 C<br>Menge Preis<br>1 55 C<br>1 10 C<br>Menge Preis<br>1 10 C<br>Menge Preis<br>1 |
| Zanung Klau<br>Zuammertasung Hlau<br>Izaammertasung II.2<br>Recht<br>Kirc<br>Preisi<br>Preisi<br>Möch<br>Preisi<br>Bedin<br>Demet                                                                                                    | s Konfi<br>erech 37<br>Kortaarten<br>2000<br>Weeknike (-49 7021 6382<br>uungsempfanger<br>eresekt 37<br>Kortaarten<br>Verstekt<br>bersicht<br>kei<br>Konfikkonfous<br>daar ford<br>Konfikkonfous<br>daar ford<br>ford<br>ford<br>ford<br>ford<br>ford<br>ford<br>ford                                                                                                    | Maria Mitarbeiterin<br>Homeren 37<br>19199 Kotaaren<br>2. Fe. 200<br>Infoejidekik de / -49 7021 6882            | h. | Zahlungsart<br>Rechnung                                                 | rfolgroich an una i   | übarmittalt  | Menge Prois<br>1 55 €<br>1 55 €<br>Gesami: 100 €                                                                                                    |
| Zenung Klau<br>Zusammerkasung Hlau<br>Izammerkasung Hlau<br>Recht<br>Preisi<br>Preisi<br>Moch<br>Grup<br>Dem<br>Bedin<br>Dem S<br>Moch<br>Ergebenerenten                                                                                                    | s Konfi<br>erech 37<br>Kontarten<br>2000<br>Weiknice (-449 7021 6382<br>uungsempfanger<br>nengemeinde Kapernaum<br>erech 37<br>Kontaren (-449 7021 6382<br>bersicht<br>erechten<br>Bersicht<br>ere<br>Konfilozoffus<br>carende-MA<br>konfilozoffus<br>carende-MA<br>konfilozoffus<br>carende-Ma<br>konfilozoffus<br>carende-Ma<br>konfilozoffu                                                                                                    | Maria Mitarbeiterin<br>Homeren 37<br>19199 Kotaaten<br>2. Fe. 200<br>Infosjelijekko de / -49 7021 6882          |    | Zəblungsərt<br>Rechnung<br>Ihre Anmeldung wurde e                       | rfolgreich an uns d   | übermittelt. | Menge     Preis       1     95 €       1     85 €       Gesamt     100 €                                                                                                    |
| Zenung Klau<br>Zusammertasung Hlau<br>1.3<br>1.3<br>Recht<br>Kirc<br>Preiss<br>Preiss<br>Moch<br>Grupp<br>Bedin<br>Bedin<br>Bedin<br>Bedin<br>Bedin                                                                                                    | s Konfi<br>erech 37<br>Xootaaraan<br>Xootaaraan<br>Xootaaraan<br>Xootaaraan<br>Kerkaaraan<br>Kerka                                                                                                    | Maria Mitarbeiterin<br>Homeren 37<br>19199 Kotaaten<br>2. Fe. 200<br>Info-gidgelikuide / -49 7021 6382          | τ. | Zahlungsart<br>■ Rechnung<br>Nere Anmeldung wurde e<br>Druckansicht Ihr | rfolgreich an uns t   | übermittelt. | Menge     Preis       1     59 €       1     55 €       Gesamet     180 €                                                                                                    |
| Zanung Klau<br>Zuammerkasung Hau<br>1,2<br>Recht<br>Recht<br>Preiss<br>Preiss<br>Moch<br>Grupp<br>Bedin<br>De met                                                                                                    | s Konfi<br>erech 37<br>Xootaaraan<br>Xootaaraan<br>Xootaaraan<br>Kashkiide / 449 7021 6882<br>uurgsempfanger<br>Hengemeinde Kapernaum<br>Kilgekiide / 07021 6882<br>bersicht<br>Konfikonffuus<br>Konfikonffuus<br>Konfikonffuus<br>Konfikonffuus<br>Konfikonffuus<br>Kashkiide / 07021 6882<br>bersicht<br>Kei<br>Konfikonffuus<br>Kashkiide / 07021 6882<br>bersicht<br>Kei<br>Konfikonffuus<br>Kashkiide / 07021 6882<br>konfikonffuus<br>Kashkiide / 07021 6882<br>konfi                                                                                                    | Maria Mitarbeiterin<br>Homeron 37<br>19199 Kotaaten<br>2. Fe. 200<br>Info.ejidekku.de / -49 7021 6382           | τ. | Zahlungsart<br>■ Rechnung<br>Ihre Anmeldung wurde e<br>Druckansicht Ihr | rfolgreich an uns i   | übermittelt. | Menge     Preis       1     59 C       1     55 C       2     55 C       3     55 C       Cesame     180 C                                                                                                    |